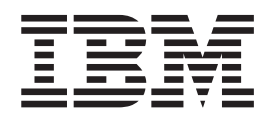

IBM Cúram Social Program Management

# Cúram Deployment Guide for WebSphere Application Server on z/OS

Version 6.0.5

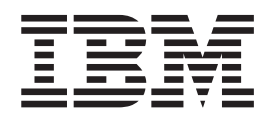

IBM Cúram Social Program Management

# Cúram Deployment Guide for WebSphere Application Server on z/OS

Version 6.0.5

Note

Before using this information and the product it supports, read the information in "Notices" on page 49

Revised: May 2013

This edition applies to IBM Cúram Social Program Management v6.0.5 and to all subsequent releases unless otherwise indicated in new editions.

Licensed Materials - Property of IBM.

#### © Copyright IBM Corporation 2012, 2013.

US Government Users Restricted Rights – Use, duplication or disclosure restricted by GSA ADP Schedule Contract with IBM Corp.

© Cúram Software Limited. 2011. All rights reserved.

## Contents

| Figures                                             | v   |
|-----------------------------------------------------|-----|
| Tables                                              | vii |
| Chapter 1. Introduction                             | 1   |
| 1.1 Overview                                        | . 1 |
| 1.2 Assumptions                                     | . 1 |
| 1.3 Document Conventions                            | . 1 |
| Chapter 2. Third-Party Tools                        | 3   |
| 2.1 Introduction                                    | . 3 |
| 2.2 Before Installing                               | . 3 |
| 2.3 DB2 for z/OS                                    | . 3 |
| 2.3.1 Supported Versions                            | . 3 |
| 2.3.2 Prerequisites.                                | . 3 |
| 2.3.3 Installation                                  | . 3 |
| 2.3.4 Post-Installation                             | . 4 |
| 2.4 WebSphere Application Server for z/OS           | . 5 |
| 2.4.1 Supported Versions                            | . 5 |
| 2 4 2 Prerequisites                                 | 5   |
| 2.1.2 Installation                                  | 5   |
| 2.4.4 Post Installation                             | 5   |
| 2.4.4 1 05t-installation                            | . 5 |
| 2.5 Apache Ant                                      | . 5 |
|                                                     | . 5 |
| 2.5.2 Supported Versions                            | . 5 |
| 2.5.3 Installation                                  | . 5 |
| 2.5.4 Post-Installation                             | . 6 |
| 2.6 JRE and Java EE                                 | . 6 |
| 2.6.1 Overview                                      | . 6 |
| 2.6.2 Supported Versions                            | . 6 |
| 2.6.3 Installation                                  | . 6 |
| 2.6.4 Post-Installation                             | . 6 |
| Chapter 2 Duilding FAD Files                        | •   |
| Chapter 3. Building EAR Files                       | 9   |
| 3.1 Introduction                                    | . 9 |
| 3.2 z/OS-Specific Notes for Building Application    |     |
| EAR Files                                           | . 9 |
| 3.2.1 Property Files                                | . 9 |
| 3.3 Packaging the Cúram Runtime for Installation on |     |
| z/OS                                                | 11  |
|                                                     |     |
| Chapter 4. Application Server                       |     |
| Configuration                                       | 12  |
|                                                     | 10  |
|                                                     | 13  |
| 4.2 WebSphere Application Server Configuration      | 13  |
| 4.2.1 Alternate JAR File Locations                  | 15  |
| 4.3 Security Configuration                          | 15  |
| 4.3.1 SAF (RACF) Configuration                      | 16  |
| 4.3.2 Special Configuration Steps When Using        |     |
| Identity Only and LDAP                              | 16  |
| 4.3.3 WebSphere Application Server User Registry    | 17  |
| 4.3.4 Logging the Authentication Process            | 18  |
| 4.3.5 Establishing an Alternate Exclude Username    |     |
| Delimiter                                           | 18  |

| 4.3.7 Security custom properties                                                                                                    | 18                                                                                                    |
|----------------------------------------------------------------------------------------------------|----------------------------------------------------------------------------------------------------|
|                                                                                                    | 18                                                                                                    |
| 4.3.8 Security hardening measures                                                                                                    | 18                                                                                                    |
| 4.3.9 Cúram Cryptography                                                                                                    | 19                                                                                                    |
| 4.4 64-bit Mode                                                                                                    | 19                                                                                                    |
| 4.5 Time Zone Configuration                                                                                                    | 19                                                                                                    |
| 4.6 Starting and Stopping WebSphere Servers                                                                                                    | 19                                                                                                    |
| 4.6.1 Start a WebSphere Server                                                                                                    | 19                                                                                                    |
| 4.6.2 Stop a WebSphere Server                                                                                                    | 20                                                                                                    |
| 463 Restart a WebSphere Server                                                                                                    | 20                                                                                                    |
|                                                                                                    | 20                                                                                                    |
| Chapter 5. Deployment                                                                                                    | н                                                                                                    |
|                                                                                                    |                                                                                                    |
| 5.1 Introduction                                                                                                    | 21                                                                                                    |
| 5.2 Property Files                                                                                                    | 21                                                                                                    |
| 5.2.1 Bootstrap.properties                                                                                                    | 21                                                                                                    |
| 5.2.2 AppServer.properties                                                                                                    | 22                                                                                                    |
| 5.2.3 Checking the Configuration                                                                                                    | 22                                                                                                    |
| 5.3  Deployment                                                                                                    | 22                                                                                                    |
| 5.3.1 Install an Application                                                                                                    | 22                                                                                                    |
| 5.3.2 Change SYSTEM Username                                                                                                    | 23                                                                                                    |
| 5.3.3 Uninstall an Application                                                                                                    | 23                                                                                                    |
| 5.4 Pre-compiling JSPs                                                                                                    | 24                                                                                                    |
| 5.5 Creating a Database                                                                                                    | 24                                                                                                    |
| 5.6 Testing Deployment                                                                                                    | 24                                                                                                    |
| 5.6.1 Using IBM WebSphere Application Server                                                                                                    |                                                                                                    |
| with USGCB                                                                                                    | 25                                                                                                    |
|                                                                                                    |                                                                                                    |
| Appendix, Manual WebSphere                                                                                                    |                                                                                                    |
|                                                                                                    |                                                                                                    |
| Application Server Configuration                                                                                                    | 7                                                                                                    |
| Application Server Configuration 2                                                                                                    | <b>!7</b>                                                                                                    |
| Application Server Configuration 2<br>A.1 Introduction                                                                                                    | <b>?7</b><br>27                                                                                                    |
| Application Server Configuration 2<br>A.1 Introduction                                                                                                    | 27<br>27                                                                                                    |
| Application Server Configuration                                                                                                    | 27<br>27<br>27                                                                                                    |
| Application Server Configuration                                                                                                    | 27<br>27<br>27<br>27                                                                                                    |
| Application Server Configuration                                                                                                    | 27<br>27<br>27<br>27<br>27                                                                                                    |
| Application Server Configuration                                                                                                    | 27<br>27<br>27<br>27<br>27<br>28                                                                                                    |
| Application Server Configuration                                                                                                    | 27<br>27<br>27<br>27<br>27<br>28<br>29                                                                                                    |
| Application Server Configuration                                                                                                    | <b>27</b><br>27<br>27<br>27<br>28<br>29<br>32<br>22                                                                                           |
| Application Server Configuration                                                                                                    | <b>27</b><br>27<br>27<br>27<br>28<br>29<br>32<br>32<br>32                                                                                     |
| Application Server Configuration                                                                                                    | 27<br>27<br>27<br>27<br>28<br>29<br>32<br>32<br>32                                                                                            |
| Application Server Configuration                                                                                                    | <b>27</b><br>27<br>27<br>27<br>27<br>28<br>29<br>32<br>32<br>32<br>332<br>333                                                                 |
| Application Server Configuration       2         A.1 Introduction       3         A.2 Manual WebSphere Application Server         Configuration       4         A.2.1 The Administrative Console       4         A.2.2 Scripting Support       4         A.2.3 Creating the Data Source Login Alias       4         A.2.4 Configure DB2 for z/OS Data Sources       4         A.2.5 Save the Master Configuration       4         A.2.6 Configure Administration Security       4         A.2.7 Restart the Application Server       4         A.2.8 Test the DB2 for z/OS Connection       4         A.2.9 Configure Users       5                                                            | <b>27</b><br>27<br>27<br>27<br>27<br>28<br>29<br>32<br>32<br>32<br>33<br>33<br>33                                                             |
| Application Server Configuration       2         A.1 Introduction       3         A.2 Manual WebSphere Application Server         Configuration       3         A.2.1 The Administrative Console       3         A.2.2 Scripting Support       3         A.2.3 Creating the Data Source Login Alias       3         A.2.4 Configure DB2 for z/OS Data Sources       3         A.2.5 Save the Master Configuration       3         A.2.6 Configure Administration Security       3         A.2.7 Restart the Application Server       3         A.2.8 Test the DB2 for z/OS Connection       3         A.2.9 Configure Users       3         A.2.10 Set up the System JAAS Login Module       3 | <b>27</b><br>27<br>27<br>27<br>27<br>28<br>29<br>32<br>32<br>32<br>33<br>33<br>34                                                             |
| Application Server Configuration       2         A.1 Introduction                                                                                                    | <b>27</b><br>27<br>27<br>27<br>27<br>28<br>29<br>32<br>32<br>33<br>33<br>34<br>36<br>                                                         |
| Application Server Configuration       2         A.1 Introduction                                                                                                    | <b>27</b><br>27<br>27<br>27<br>27<br>28<br>29<br>32<br>32<br>33<br>33<br>33<br>34<br>36<br>39                                                 |
| Application Server Configuration       2         A.1 Introduction                                                                                                    | <b>27</b><br>27<br>27<br>27<br>27<br>28<br>29<br>32<br>32<br>33<br>33<br>33<br>34<br>36<br>39<br>40                                           |
| Application Server Configuration       2         A.1 Introduction                                                                                                    | <b>27</b><br>27<br>27<br>27<br>28<br>29<br>32<br>32<br>33<br>33<br>34<br>36<br>39<br>40<br>44                                                 |
| Application Server Configuration       2         A.1 Introduction                                                                                                    | <b>27</b><br>27<br>27<br>27<br>27<br>27<br>27<br>28<br>29<br>32<br>32<br>33<br>33<br>33<br>34<br>36<br>39<br>40<br>44<br>45                   |
| Application Server Configuration       2         A.1 Introduction                                                                                                    | <b>27</b><br>27<br>27<br>27<br>27<br>27<br>27<br>27<br>27<br>27<br>28<br>29<br>32<br>32<br>33<br>33<br>34<br>36<br>39<br>40<br>44<br>45<br>45 |
| Application Server Configuration       2         A.1 Introduction                                                                                                    | <b>27</b><br>27<br>27<br>27<br>28<br>29<br>32<br>33<br>33<br>34<br>36<br>39<br>40<br>44<br>5<br>45<br>46                                      |
| Application Server Configuration       2         A.1 Introduction                                                                                                    | <b>27</b><br>27<br>27<br>27<br>28<br>29<br>32<br>33<br>33<br>34<br>36<br>39<br>40<br>44<br>45<br>45<br>46                                     |
| Application Server Configuration       2         A.1 Introduction                                                                                                    | <b>27</b><br>27<br>27<br>227<br>227<br>229<br>322<br>323<br>333<br>34<br>36<br>39<br>40<br>44<br>5<br>45<br>45<br>46<br>47                    |
| Application Server Configuration                                                                                                    | <b>27</b><br>27<br>27<br>227<br>227<br>229<br>322<br>322<br>333<br>334<br>336<br>39<br>40<br>44<br>5<br>45<br>45<br>46<br>47<br>47            |
| Application Server Configuration       2         A.1 Introduction                                                                                                    | <b>27</b> 27 27 27 27 27 27 28 29 23 23 33 34 36 39 44 45 45 46 47 47 48                                                                      |

4.3.6 WebSphere Application Server Caching

| Notices    |  |  |  |  |  |  |  | 49   |
|------------|--|--|--|--|--|--|--|------|
| Trademarks |  |  |  |  |  |  |  | . 51 |

## Figures

| 1. | Sample AppServer properties file             | 14 |  |
|----|----------------------------------------------|----|--|
| 2. | Example of Usage                             | 20 |  |
| 3. | Example of Usage                             | 20 |  |
| 4. | Deployment related Bootstrap properties file | 21 |  |
| 5. | Deployment related AppServer properties file | 22 |  |
|    |                                              |    |  |

| 6. | Example of Usage   |     |     |    |    |     |   |      |     |    | 23 |
|----|--------------------|-----|-----|----|----|-----|---|------|-----|----|----|
| 7. | Example of Usage   |     |     |    |    |     |   |      |     |    | 24 |
| 8. | Example of Usage   |     |     |    |    |     |   |      |     |    | 24 |
| 9. | Example shell comm | nar | nds | to | bu | ild | а | data | aba | se | 24 |

vi IBM Cúram Social Program Management: Cúram Deployment Guide for WebSphere Application Server on z/OS

## Tables

- 1. z/OS for DB2-specific database properties
- 2. Properties dependent on the z/OS filesystem 10

9

- 7. Exception Destination Settings . . . . . . 42

viii IBM Cúram Social Program Management: Cúram Deployment Guide for WebSphere Application Server on z/OS

## **Chapter 1. Introduction**

## 1.1 Overview

This guide describes the process of configuring and deploying  $IBM^{\$}$  Cúram Social Program Management with IBM WebSphere<sup>®</sup> Application Server for IBM  $z/OS^{\$}$ . For exact details on the supported versions, please consult the *Cúram Supported Prerequisites* document.

The configuration tasks can be summarized as follows:

- 1. Install and configure required third-party tools;
- 2. Configure WebSphere Application Server for z/OS for the IBM Cúram Social Program Management application .ear (Enterprise ARchive) files;
- **3**. Build and package the application .ear files.

The .ear files are built separately (on a Microsoft Windows or UNIX platform);

- 4. Deploy the IBM Cúram Social Program Management application and web client, the steps involved are as follows:
  - Establishing property files;
  - Installing the application .ear files;
  - Creating a database;
  - Pre-compiling JSPs (optional);
  - Testing deployment.

WebSphere Application Server for z/OS can be customized and configured in a number of ways for performance, resources, security, and other reasons. This document illustrates a simplistic, single-server approach to configuring WebSphere Application Server for z/OS that may not be appropriate for your installation.

### **1.2 Assumptions**

Any team or individual using this document needs to have reasonable knowledge and experience of a wide range of **z/OS** products, technologies, etc. Refer to the *Program Directory for WebSphere Application Server for z/OS* 7.0 (*GI11-4295*) and related documentation for more information.

The installation and customization of WebSphere Application Server for z/OS, and its related and dependent z/OS -based software is not discussed; however any specific steps required for IBM Cúram Social Program Management are addressed in this document.

Further customer-specific customization may be required, for instance:

• Depending upon your local security (e.g. IBM RACF<sup>®</sup>) requirements you may have additional configuration and customization to do.

### **1.3 Document Conventions**

Several conventions are used in this document:

- Values in angle brackets, e.g. <*WebSphere Configuration Directory*>, refer to substitutions you must provide values for.
- Navigation in the WebSphere Application Server for z/OS Administration Console:
- "Navigate" refers to selections made via the tree control in the left pane of the browser window and are displayed like this: Servers > Application Servers.

- "Select" refers to hyperlinks that appear in the browser window and are shown in this document as italicized; e.g. **local\_host**.
- "Click" refers to buttons like **OK** and **Next**.
- "Check" or "Select" refer to check boxes or options that you need to select; e.g. check the Enforce Java 2 Security option.

## **Chapter 2. Third-Party Tools**

## 2.1 Introduction

To be able to use the IBM Cúram Social Program Management application it is necessary to install and configure software from third parties. Exact details for these products can be found in the *Cúram Supported Prerequisites* document.

It is beyond the scope of a document such as this to give detailed data and instructions on the installation and configuration of all the various z/OS software products needed to support WebSphere Application Server for z/OS and DB2<sup>®</sup> for z/OS. This chapter only attempts to give brief details of the required minimum required configuration for each product.

The sections that follow outline prerequisites, installation notes and/or post-installation configuration activities for each of the following:

- DB2 for z/OS;
- WebSphere Application Server for z/OS;
- Apache Ant;
- Java<sup>™</sup> SE Runtime Environment (JRE) and Java EE.

Once the third party tools have been installed and configured, this will leave the system ready for the configuration of WebSphere Application Server for z/OS.

## 2.2 Before Installing

In addition to the information in the *Program Directory for WebSphere Application Server for z/OS V7.0* (GI11-4295) and IBM WebSphere Application Server for z/OS, Version V7.0: Installing your application serving environment WebSphere Application Server, Version V7.0 Information Center. manuals, for **z/OS** the following are recommended:

- Main storage adequate for running your applications, factoring in the number of users, performance requirements, etc.
- Filesystem Space you should plan on allowing additional space in your UNIX System Services filesystem for the Cúram environment and for deployment into the WebSphere Application Server for z/OS configuration.

## 2.3 DB2 for z/OS

### 2.3.1 Supported Versions

The exact version of DB2 that should be installed is listed in the Cúram Supported Prerequisites document.

### 2.3.2 Prerequisites

Refer to the Program Directory for IBM DB2 Universal Database for z/OS; version 8 (GI10-8566) and version 9 (GI10-8737).

### 2.3.3 Installation

Before beginning with Cúram configuration and installation it is assumed that DB2 for z/OS has been successfully installed using SMP/E, and the installation has been configured using the ISPF customization panels as per your installation's requirements.

You will need the following information for deploying the application .ear files:

- Location Name = <DB2 Location Name> specifies your DB2 for z/OS location name. The location name should be displayed in the z/OS system log during DB2 for z/OS (DDF) startup: DSNL004I - DDF START COMPLETE LOCATION <DB2 Location Name>
- User ID = <database username> represents a z/OS userid that has all the necessary security access enabled to connect to and manage the DB2 for z/OS database;
- 3. Password = <*database password>* is the password for <*database username>*.

## 2.3.4 Post-Installation

### About this task

The following steps may be run using typical DB2 for z/OS interfaces; e.g. SPUFI, DB2 Connect or batch DB2. Supply site-appropriate values to replace those in angle brackets (e.g. *<storage\_group>*):

### Procedure

- 1. Create the necessary database Storage Group.
  - CREATE STOGROUP <storage\_group> VOLUMES (<volumes>)
     VCAT <catalog\_name>;
- 2. Create the Cúram application database the database can be configured forEBCDIC,ASCII, orUNICODE mode, this can be done when creating the database using theCCSID keyword. ForASCII orUNICODE databases see 3.2.1.1, "Bootstrap properties," on page 9 for information about setting the required property curam.db.zos.encoding.

CREATE DATABASE CURAM BUFFERPOOL BP0 INDEXBP BP0 STOGROUP <storage group> CCSID <EBCDIC, ASCII or UNICODE>;

- 3. Ensure that the DSNZPARM RRULOCK parameter, of the DSN6SPRM macro, is set to YES.
- 4. An environment variable called DB2JCC\_LICENSE\_CISUZ\_JAR must be created in your z/OS UNIX System Services shell environment that points to the installed DB2 for z/OS license jar file used for connectivity to DB2 for z/OS servers on z/OS. This is normally named db2jcc\_license\_cisuz.jar and is provided as part of your DB2 for z/OS installation.

### Results

### Note:

Settings in the DSNZPARM parameter module may need adjustment for compatibility with Cúram. One parameter of particular note is the idle transaction timeout threshold (IDTHTOIN). It may need to be increased for certain CER initialization-related activities following a database build, such as the prepare.application.data Ant target as this can run longer than is typically encountered with DB2 for z/OS applications. The time these activities might take and whether they timeout depends on a number of factors, but the symptoms of needing this change may be manifested with the client shell receiving an error similar to:

[java] infrastructure:RUN\_ID\_RUNTIME: A runtime exception occurred: [jcc][t4][10335][10366][3.63.131] Invalid operation: Connection is closed. ERRORCODE=-4470, SQLSTATE=08003.

Also, in the the z/OS SYSLOG a DSNL027I timeout message with a reason code of 00D3003B may be produced by DB2 in the same timeframe. The relevant DB2 for z/OS documentation provides information on changing the idle thread timeout value.

## 2.4 WebSphere Application Server for z/OS

### 2.4.1 Supported Versions

The exact version of WebSphere Application Server for z/OS that should be installed is listed in the *Cúram Supported Prerequisites* document.

## 2.4.2 Prerequisites

Refer to the *Program Directory for WebSphere Application Server for z/OS V7.0 (GI11-4295)* for WebSphere Application Server for z/OS -specific requirements.

## 2.4.3 Installation

Before beginning with Cúram configuration and deployment it is assumed that WebSphere Application Server for z/OS has been successfully installed using the appropriate installation tools as per your site and WebSphere Application Server for z/OS requirements.

As previously mentioned, WebSphere Application Server for z/OS installation is covered in various IBM publications and on the WebSphere Application Server, Version V7.0 Information Center. However, global security requires further discussion, and this is expanded upon below.

### 2.4.3.1 Global Security - Configuring the Security Settings

Turning on WebSphere Application Server for z/OS global security has been described as flipping a big switch and this will impact the behavior of your WebSphere Application Server for z/OS system on z/OSsignificantly. For this reason it is strongly recommended that you:

- Become familiar with the WebSphere Application Server for z/OS documentation on security. Specifically, you should review:
  - Security topics from the WebSphere Application Server for z/OS InfoCenter;
  - IBM WebSphere Application Server for z/OS, Version V7.0: Securing applications and their environment WebSphere Application Server, Version V7.0 Information Center

Be aware that if you have other applications running on WebSphere Application Server for z/OS, they will be impacted by global security being turned on and may no longer function.

## 2.4.4 Post-Installation

The following step needs to be performed:

• An environment variable called WAS\_HOME must be created in your z/OS UNIX System Services shell environment. It should be set to the AppServer directory of the WebSphere Application Server for z/OS installation (e.g. /WebSphere/AppServer).

## 2.5 Apache Ant

## 2.5.1 Overview

Apache Ant is a Java-based build tool. For those familiar with tools used in other environments it can be viewed as being similar to the make tool.

## 2.5.2 Supported Versions

The exact version of Ant that should be installed is listed in the *Cúram Supported Prerequisites* document.

### 2.5.3 Installation

The Ant zip file can be obtained from Apache and extracted to a folder on your machine as follows:

• Place the Ant zip file into the z/OS UNIX System Services file system (e.g. /usr/local) and process the file; e.g.:

```
cd /usr/local
jar -xf apache-ant-<version>-bin.zip
Where "<version>" represents the appropriate version identified in the Cúram v6.0 Supported
```

Prerequisites document.

• Ensure the Ant script in apache-ant-<version>/bin is:

```
In EBCDIC format; e.g.:
iconv -t IBM-1047 -f IS08859-1 apache-ant-<version>/bin/ant \
> /tmp/ant
mv /tmp/ant apache-ant-<version>/bin
```

- Executable; e.g.: chmod a+x apache-ant-<version>/bin/\*

### 2.5.4 Post-Installation About this task

The following steps need to be performed:

### Procedure

- 1. An environment variable called ANT\_HOME must be created in your z/OS UNIX System Services shell environment that points to the installation directory chosen for Ant;
- 2. Add \$ANT\_HOME/bin to the execution path via your PATH z/OS UNIX System Services environment variable;
- **3**. Create a system environment variable, ANT\_OPTS, in your z/OS UNIX System Services shell environment that should be set to be at least-Xmx512m.

### Results

Test Ant by running: ant -version

You should see output indicating the version and compilation date of Ant.

## 2.6 JRE and Java EE

### 2.6.1 Overview

Both the JRE and Java EE are necessary.

### 2.6.2 Supported Versions

The exact versions that should be installed are listed in the Cúram Supported Prerequisites document.

## 2.6.3 Installation

Specific installation instructions are not provided for the JRE and Java EE on **z/OS** as WebSphere Application Server for z/OS, Version 7.0 provides an integrated JRE and Java EE, which must be used. See the appropriate IBM-supplied information for your particular environment.

## 2.6.4 Post-Installation

- An environment variable called JAVA\_HOME must be created in your z/OS UNIX System Services shell environment that points to the installed JRE. \$JAVA\_HOME should be set to \$WAS\_HOME/java. \$JAVA\_HOME/bin should be placed in the path via your \$PATH environment variable.
- 6 IBM Cúram Social Program Management: Cúram Deployment Guide for WebSphere Application Server on z/OS

• An environment variable called J2EE\_JAR must be created in your z/OS UNIX System Services shell environment that points to the installed Java EE jar file. This should point at \$WAS\_HOME/lib/j2ee.jar.

8 IBM Cúram Social Program Management: Cúram Deployment Guide for WebSphere Application Server on z/OS

## **Chapter 3. Building EAR Files**

## 3.1 Introduction

The main step before deployment of an IBM Cúram Social Program Management is to package the application into EAR (Enterprise ARchive) files. However, the building of the application .ear files cannot be done on **z/OS** and must be done on Windows or any other environment that is identified as a being supported for building in the *Cúram Supported Prerequisites* document.

The remainder of this chapter outlines z/OS -specific requirements for building z/OS -compatible .ear files. For details on building IBM Cúram Social Program Management .ear files see chapter 2 of the *Cúram Deployment Guide for WebSphere Application Server*. You may also find helpful information from the following manuals:

- Cúram Application Workshop Guide This manual has basic build instructions for application .ear files;
- Cúram Server Developer's Guide This manual has detailed instructions for a server build (chapter 3);
- *Cúram Web Client Reference Manual* This manual has detailed instructions for web client development including installation and configuration (chapter 4);

## 3.2 z/OS-Specific Notes for Building Application EAR Files

These sections highlight specifics for building **z/OS** -compatible .ear files.

## 3.2.1 Property Files

When building an IBM Cúram Social Program Management application the Bootstrap.properties and AppServer.properties files must be set correctly for the target **z/OS** platform.

### 3.2.1.1 Bootstrap properties

The Bootstrap.properties file contains the machine-specific configuration properties for initially getting a connection to the database. Pay specific attention to the following elements:

1. database properties:

Table 1. z/OS for DB2-specific database properties

| Property                       | Notes                                                                                                    |
|--------------------------------|----------------------------------------------------------------------------------------------------|
| curam.db.type                  | Value must be set to "zos".                                                                                                    |
| curam.db.zos.enableforeignkeys | Set appropriately for your environment ("true" or "false").                                                                                                    |
| curam.db.zos.encoding          | Specifies whether the database being used on <b>z/OS</b> requires processing for EBCDIC, ASCII, or UNICODE. This should be set to "EBCDIC", "ASCII", or "UNICODE" depending on the appropriate database encoding in use. "EBCDIC" is the default value. |
| curam.db.zos.dbname            | Value must the name of the DB2 for z/OS database.                                                                                                    |
| curam.db.zos.32ktablespace     | Value must the name of the DB2 for z/OS 32K tablespace.                                                                                                    |
| curam.db.username              | Value depends on the configuration of your <b>z/OS</b> system as described in 2.3, "DB2 for z/OS," on page 3.                                                                                                    |

Table 1. z/OS for DB2-specific database properties (continued)

| Property            | Notes                                                                                                    |
|---------------------|----------------------------------------------------------------------------------------------------|
| curam.db.password   | Value depends on the configuration of your <b>z/OS</b> system<br>as described in 2.3, "DB2 for z/OS," on page 3. Since this<br>is an encrypted password you must generate it by<br>running the Ant encrypt target on any supported<br>platform; e.g. <b>cd \$CURAMSDEJ/bin; ant encrypt</b><br><b>-Dpassword=<the curam.db.username="" for="" password=""></the></b> |
| curam.db.name       | Value is the DB2 for z/OS location name as described in 2.3, "DB2 for z/OS," on page 3.                                                                                                    |
| curam.db.servername | Value depends on the hostname (or IP address) of your DB2 for z/OS system.                                                                                                    |
| curam.db.serverport | Value depends on the configuration of your DB2 for z/OS system.                                                                                                    |

2. filesystem-dependent properties:

Table 2. Properties dependent on the z/OS filesystem

| Property                            | Notes                                                                                    |
|-------------------------------------|------------------------------------------------------------------------------------------|
| curam.environment.bindings.location | Value must reflect a valid directory in the target z/OS UNIX System Services filesystem. |

### 3.2.1.2 AppServer properties

Pay specific attention to the following elements:

1. WebSphere Application Server for z/OS port-related properties are shown in Table 3.

Table 3. WebSphere Application Server for z/OS-related port properties

| Property                   | Notes                                                                                                    |
|----------------------------|----------------------------------------------------------------------------------------------------|
| curam.server.port          | Value must match the WebSphere Application Server for z/OS bootstrap port (see A.2.11.7, "Set up the Port Access," on page 38). |
| curam.client.httpport      | Value must match the CuramClientEndPoint port value (see A.2.11.7, "Set up the Port Access," on page 38).                       |
| curam.webservices.httpport | Value must match the CuramWebServicesEndPoint port value (see A.2.11.7, "Set up the Port Access," on page 38).                  |

2. WebSphere Application Server for z/OS structure-related properties are shown in Table 4.

Table 4. WebSphere Application Server for z/OS structure-related properties

| Property          | Notes                                                                                                    |
|-------------------|----------------------------------------------------------------------------------------------------|
| curam.server.host | Value depends on the hostname (or IP address) of your DB2 for z/OS system.                                    |
| curam.server.name | Value must match the name of the target WebSphere Application Server for z/OS server.                         |
| cell.name         | Value must match the name of the target WebSphere Application Server for z/OS cell.                           |
| node.name         | Value must match the name of the target WebSphere Application Server for z/OS node.                           |
| profile.name      | For WebSphere Application Server for z/OS the only profile name supported is "default", which is the default. |

### 3.3 Packaging the Cúram Runtime for Installation on z/OS

After you have built the .ear files you must package them and the runtime environment for installation on **z/OS**.

For example, on **Windows** (with your environment setup as per the *Cúram Deployment Guide for WebSphere Application Server*) enter the following commands:

cd %SERVER\_DIR% build release jar -cf release.zip release

You must then FTP or copy the release.zip file to your target z/OS filesystem location.

To unzip the release.zip file on z/OS you should establish two environment variables in your z/OS UNIX System Services shell environment for this task and subsequent tasks:

Table 5. Environment Variables for z/OS UNIX System Services

| Environment Variable | Value                                                                                 |
|----------------------|---------------------------------------------------------------------------------------|
| SERVER_DIR           | represents the location you will unzip the release.zip into; e.g.:<br>/curam/release. |
| CURAMSDEJ            | represents the directory for running build scripts: \$CuramSDEJ.                      |

With the release.zip on your **z/OS** system, in your shell environment enter the following commands to unzip it:

mkdir -p \$SERVER\_DIR
cd \$SERVER\_DIR/..
jar -xf <from FTPed location>/release.zip

## **Chapter 4. Application Server Configuration**

## 4.1 Introduction

This chapter presumes that WebSphere Application Server for z/OS has already been installed on **z/OS**. Consult Chapter 2, "Third-Party Tools," on page 3 for Cúram -specific information on the installation of WebSphere Application Server for z/OS.

The configuration of WebSphere is similar on all platforms and a number of Ant targets are available to aid the configuration and management of the installation. For those interested, "Manual WebSphere Application Server Configuration," on page 27 details the manual steps performed by the configuration scripts.

The configuration target provided by the SDEJ represents a simple default configuration and may not be suitable for a production environment.

**Note:** On WebSphere Application Server for z/OS the only profile available is the *default* profile, no other option is possible.

The **configure** target uses the *default* profile created by WebSphere Application Server for z/OS. It is strongly recommended that you have a backup copy of your WebSphere Application Server for z/OS configuration filesystem in case you need to rerun the **configure** target for any reason.

## 4.2 WebSphere Application Server Configuration

The configuration of WebSphere Application Server for z/OS involves setting up a data source, a number of servers and configuring the JMS and security settings. All these tasks can be performed by executing the provided **configure** target.

The profile created by the Ant **configure** target will take the following defaults. When calling the target the cell.name property may be overriden; however, the profile.name property may not have any value other than "default" because that is the only value supported by WebSphere Application Server for z/OS.

- profile.name=default
- cell.name=\${node.name}Cell

The command **build.sh configure** should be executed from the \$SERVER\_DIR directory to invoke automatic configuration. This target requires that the files AppServer.properties and Bootstrap.properties exist in the \$SERVER\_DIR/project/properties<sup>1</sup>directory. See 3.2.1, "Property Files," on page 9, and the *Cúram Server Developer's Guide* for more information on the setup of a Bootstrap.properties. 4.2, "WebSphere Application Server Configuration," shows example contents of the AppServer.properties file.

By default the **configure** target establishes a DB2 Universal Type 4 Driver (XA) data source. However, you may configure a DB2 Universal Type 2 Driver (RRS) data source by setting the curam.db.type2.required property in AppServer.properties. When using this property you must have the DB2DIR environment variable set to your DB2 for z/OS installation path.

It is possible to override this default location for the properties file by specifying
 -Dprop.file.location=<new location> when executing the configure target.

There are a number of possible ways of configuring DB2 for z/OS and WebSphere Application Server for z/OS to support a Type 2 driver. You should review the WebSphere Application Server, Version 7.0 Information Center and the article "DB2 Universal JDBC Driver Support", and related information.

It is possible to configure a Type 2 Universal Driver by passing an optional property curam.db.zos.jcc.propfile, specifying the fully qualified name of a DB2 for z/OS jcc property file that will be set in the servant JVM db2.jcc.propertiesFile property, which may contain various settings such as the subsystem ID.

#### **## APPLICATION SERVER PROPERTIES**

# Property to indicate WebSphere is installed. as.vendor=IBM # The username and encrypted password for admin server. security.username=<e.g. websphere> security.password=<encrypted password> # The name of the WebSphere Cell. cell.name=mycell

# The name of the WebSphere Node. node.name=MyNode

# The name of the server on which the application will be hosted. curam.server.name=CuramServer curam.server.port=2809

# The alias that should be used for the database authorization
curam.db.auth.alias=dbadmin

# HTTP Port for the server on which the client # will be accessed curam.client.httpport=9044

# HTTP Port for the server on which the Web services # will be accessed curam.webservices.httpport=9082

# Property to set JVM initial and maximum heap size. curam.server.jvm.heap.size=1024

Figure 1. Sample AppServer properties file

By default the **configure** target sets the JVM initial and maximum heap size to "1024" MB. However, you can override the default JVM initial and maximum heap size by setting the curam.server.jvm.heap.size property in the AppServer.properties file.

For WebSphere Application Server for z/OS you must also include a property cell.name that is equal to the long name of the cell.

#### Note:

- 1. The setting of the Java heap as described in the 4.2, "WebSphere Application Server Configuration," on page 13 example and set by the configuration scripts is for illustrative purposes. Based on the size of your customized application, deployment strategy, etc. these settings may be too low or too high. The optimum value should be determined by monitoring the memory performance of your server.
- 2. Memory issues may occur with the WebSphere Application Server for z/OS wrapped database drivers during the retrieval of large CLOBs and BLOBs (3MB+) from the database. These issues may be worked-around by increasing the Max Heap Size JVM parameter as appropriate on the deployed server.

## 4.2.1 Alternate JAR File Locations

With WebSphere Application Server for z/OS V8 a read-only installation file system may cause issues with placement of the Cúram registry and cryptography JAR files (described here A.2.7, "Restart the Application Server," on page 32). By default, each time the Ant **configure** target is run these JAR files are copied into the WebSphere configuration file system (\$JAVA\_HOME/lib/ext and \$WAS\_HOME/lib). If the underlying installation file system is mounted as read-only these copies will fail and the file system can't reasonably be remounted read/write for each **configure** invocation. But, it is possible to set up a symbolic link, with the file system mounted as read-write (a one-time activity), specifying an alternate location for these files to be copied.

The one-time procedure is as follows:

- 1. Mount the WebSphere installation file system (e.g. /usr/lpp/zWebSphere/V8R0) as read-write.
- 2. Create a symbolic link in the WebSphere lib directory for the Cúram Registry.jar, which contains the CuramLoginModule. For example:

```
ln -s /curam/EJBServer/CuramSDEJ/lib/Registry.jar /usr/lpp/zWebSphere/V8R0/lib/Registry.jar
```

**3**. Create a symbolic link in the Java lib/ext directory for the Cúram cryptography jar: CryptoConfig.jar. For example:

ln -s /curam/EJBServer/project/properties/CryptoConfig.jar /usr/lpp/zWebSphere/V8R0/java64/lib/ext/CryptoConfig.jar

4. Remount the WebSphere installation file system as read-only.

The above steps will allow your WebSphere file system to remain read-only when the **configure** target is run, which copies these files to the alternate location that points to the installation file system. When running the Ant **configure** target specify the following properties, which are showing the example locations above:

```
-Dcrypto.ext.dir=/curam/EJBServer/project/properties/
-Dregistry.jar.file.location=/curam/EJBServer/CuramSDEJ/lib/
```

## 4.3 Security Configuration

The default security configuration of IBM Cúram Social Program Management within WebSphere Application Server for z/OS involves the default file-based user registry and a JAAS Login Module. The *Default Configuration for IBM WebSphere Application Server* section in the *Cúram Security Handbook* should be referenced for further details on this.

There are a number of alternative security configurations that can be used with WebSphere Application Server for z/OS. The configurations are available to support the use of alternative authentication mechanisms, such as an LDAP directory server or a single sign-on solution.

To avail of a different configuration the properties detailed in the following sections should be set in the AppServer.properties file before running the configure target. Any alternative authentication mechanisms should be configured manually after running the configure target with the relevant properties set. To configure the login module for identity only authentication the curam.security.check.identity.only property should be set to true.This is to ensure that the configured alternative authentication mechanism is used.

The Identity Only Authentication section in the *Cúram Security Handbook* should be consulted for further details.

## 4.3.1 SAF (RACF) Configuration

When configuring your WebSphere Application Server for z/OS system to use SAF (RACF), having configured WebSphere Application Server for z/OS appropriately with the z/OS Profile Management Tool or ISPF customization panels, you must set the curam.security.zos.saf property to true before running the configure target.

When running the configure target the default value for property curam.security.user.registry.enabled is true. Overriding curam.security.user.registry.enabled by setting it to false is not recommended. Property curam.security.check.identity.only can be set as per your requirements (see below).

# 4.3.2 Special Configuration Steps When Using Identity Only and LDAP About this task

When using identity only in combination with WebSphere Application Server for z/OS and LDAP you may need to perform additional manual configuration steps; this is regardless of whether configuration is done via the WebSphere Application Server for z/OS Administrative Console or the configure target. With this combination you may find that WebSphere Application Server for z/OS fails to start successfully and this is due to the need to add a WebSphere Application Server for z/OS -generated username to the login module exclude list property (exclude\_usernames) described in A.2.10.1, "Add the Login Module," on page 34. In this case of WebSphere Application Server for z/OS failing to start there will be a SECJ0270E error message in the SystemOut.log file prior to the failure.

These are the steps needed to resolve this error:

### Procedure

 Identify the username that is causing WebSphere Application Server for z/OS start to fail. Configure the login module trace as described in 4.3.4, "Logging the Authentication Process," on page 18 (in regard to the configure target) or A.2.10.1, "Add the Login Module," on page 34 (in regard to configuring via the Administrative Console), and restart WebSphere Application Server for z/OS. With the login module trace running, prior to the SECJ0270E error in the SystemOut.log file, the trace data will identify the failing username with a record like this:

SystemOut 0 Username: server:MyNodeCell\_MyNode\_CuramServer

Where "MyNode" is the node name, "MyNodeCell" is the cell name, and "CuramServer" is the WebSphere Application Server for z/OS server name. Following the login module trace data will be the error, which will look like this:

SECJ0270E: Failed to get actual credentials.
The exception is javax.security.auth.login.LoginException:
Context: MyNodeCell/nodes/MyNode/servers/CuramServer,
name: curamejb/LoginHome:
First component in name curamejb/LoginHome not found.

2. Specify the failing username in the login module exclude\_usernames property in the WebSphere Application Server for z/OS configuration. Since WebSphere Application Server for z/OS is failing to start you cannot make this change via the Administrative Console and you must edit the WebSphere Application Server for z/OS configuration file directly. In the WebSphere Application Server for z/OS configuration file directly. In the WebSphere Application Server for z/OS configuration file directly. In the WebSphere Application Server for z/OS configuration file directly. In the WebSphere Application Server for z/OS configuration file directly. In the WebSphere Application Server for z/OS configuration file system edit config\cells\MyNodeCell\security.xml, which will have three occurrences of the exclude\_usernames property (one for each alias); e.g.:

```
<options xmi:id="Property_1301940482165"
   name="exclude_usernames"
   value="websphere,db2admin"
   required="false"/>
```

You must modify the three occurrences to include the newly identified username from the trace entry above; e.g.:

```
<options xmi:id="Property_1301940482165"
    name="exclude_usernames"
    value="websphere,db2admin,server:MyNodeCell_MyNode_CuramServer"
    required="false"/>
```

Note that in the exclude\_usernames occurrences the id attribute will vary per your system configuration and the comma separator in the example value attribute represents the default curam.security.usernames.delimiter value, which may be different in your case.

3. Restart WebSphere Application Server for z/OS.

### 4.3.3 WebSphere Application Server User Registry

By default the configured WebSphere Application Server for z/OS user registry is not queried as part of authentication. When the login module is configured for identity only, the user registry is queried. It is possible to override this default behavior by setting the curam.security.user.registry.enabled property. If this property is set to true the WebSphere Application Server for z/OS user registry will be queried during the authentication process, regardless of whether identity only authentication is enabled or disabled. If this property is set to false, the WebSphere Application Server for z/OS user registry will not be queried. For example, if curam.security.check.identity.only is set true and curam.security.user.registry.enabled is set to false, neither the Cúram authentication verifications nor the WebSphere Application Server for z/OS user registry.enabled is set to false, neither the Cúram authentication process.

You can also control the authentication of types of external users (i.e. non-internal users) against the WebSphere Application Server for z/OS user registry via use of the curam.security.user.registry.enabled.types and/or the curam.security.user.registry.disabled.types properties. These properties specify a comma-delimited list of external user types that will, or will not be, authenticated via the WebSphere Application Server for z/OS user registry:

- User types specified in the curam.security.user.registry.enabled.types list will be processed against the WebSphere Application Server for z/OS user registry (e.g. LDAP) and your ExternalAccessSecurity implementation.
- User types specified in the curam.security.user.registry.disabled.types list will not be processed against the WebSphere Application Server for z/OS user registry and the processing of your ExternalAccessSecurity implementation will be the authority for authentication.

The precedence order in processing these three properties and the WebSphere Application Server for z/OS user or external (e.g. LDAP) registry is as follows:

- By default the WebSphere Application Server for z/OS user registry is not checked and the application authentication is used.
- The setting of the curam.security.user.registry.enabled property to true requires authentication by both the WebSphere Application Server for z/OS, or external (e.g. LDAP), user registry and application security (for internal users) or your ExternalAccessSecurity implementation (for external users).
- An external user of a type specified in the curam.security.user.registry.enabled.types list must be authenticated by the WebSphere Application Server for z/OS, or external, user registry and your ExternalAccessSecurity implementation.
- An external user of a type specified in the curam.security.user.registry.disabled.types list is not authenticated by the WebSphere Application Server for z/OS, or external, user registry and your ExternalAccessSecurity implementation is the authority.

See A.2.10, "Set up the System JAAS Login Module," on page 34 for more information on setting the resultant properties in the CuramLoginModule configuration.

## 4.3.4 Logging the Authentication Process

curam.security.login.trace is an optional property that will enable logging for the login module. When set to true this property results in tracing information being added to the WebSphere Application Server for z/OS SystemOut.log file during the authentication process.

## 4.3.5 Establishing an Alternate Exclude Username Delimiter

curam.security.usernames.delimiter is an optional property that will enable setting an alternate delimiter for the list of usernames in the exclude\_usernames property. The property can be set to a character that will allow usernames with embedded commas such as with LDAP.

## 4.3.6 WebSphere Application Server Caching Behavior

WebSphere Application Server for z/OS caches user information and credentials in a security cache and the application login module will not be invoked while a user entry is valid in this cache. The default invalidation time for this security cache is ten minutes, where the user has been inactive for ten minutes. The *WebSphere Application Server Caching Behavior* section in the *Cúram Security Handbook* should be consulted for further details on this.

## 4.3.7 Security custom properties

com.ibm.ws.security.webChallengeIfCustomSubjectNotFound

This property determines the behavior of a single sign-on LTPA Token2 login.

When this property value is set to true, the token contains a custom cache key, and the custom Subject cannot be found, the token is used to log in directly as the custom information needs to be gathered again. A challenge occurs so that the user to login again. When this property value is set to false and the custom Subject is not found, the LTPA Token2 is used to login and gather all of the registry attributes. However, the token might not obtain any of the special attributes that downstream applications might expect.

By default the configuration script sets a WebSphere Application Server for z/OS property, com.ibm.ws.security.webChallengeIfCustomSubjectNotFound, to false to ensure that web sessions can seamlessly transfer between two servers in a cluster (for example, in a fail over scenario) without being asked for security credentials. This setting allows the security token used by WebSphere Application Server for z/OS to be validated correctly, without user input.

If this behavior is not required it is possible to change this property to true, see A.2.10, "Set up the System JAAS Login Module," on page 34 for more information on setting *Security custom properties*. If the property is set to true, when a web session switches from one server in the cluster to another, perhaps due to the original server failing, the user will be asked for security information before being able to proceed.

### 4.3.8 Security hardening measures

When a user logs into the application, they provide a username & password. This is sent to the server, and if successfully authenticated, the server responds with a unique token. The token, in this case, is 'LTPA token'. This token is used in all subsequent requests to recognize the user and then serves privileged content. When the user logs out, we would expect this token to become invalid. but this is not the case and there is no way to invalidate the LTPA token, which has been confirmed by IBM. **IBM's recommendation is to use two "security hardening measures" of:** 

- 1. Setting the security Requires SSL option;
- 2. Setting a custom property to limit LTPA cookies to SSL only.

The default configuration scripts make this change and the steps are documented A.2.6, "Configure Administration Security," on page 32.

For more information see:

- http://www.ibm.com/developerworks/websphere/techjournal/1004\_botzum/ 1004\_botzum.html?ca=drs#step19
- http://www.ibm.com/developerworks/websphere/techjournal/1004\_botzum/ 1004\_botzum.html?ca=drs#step29

## 4.3.9 Cúram Cryptography

Cúram cryptography relates to functionality for managing passwords and is covered in detail in the *Cúram Security Handbook* and you should consult it in consideration that:

- For production environments it is strongly recommended that you modify the default settings.
- For development and test environments you need to consider where the defaults provide acceptable protection in your environment.
- For users upgrading from a previous version of IBM Cúram Social Program Management, existing passwords will not work out-of-the-box. You can, if you are willing to accept a reduced level of security, at your own risk, choose to take the steps to leave existing system and user passwords as-is, but this is not recommended. More information about upgrading is available in the *Cúram Upgrade Guide*.

## 4.4 64-bit Mode

If using the **configure** target the curam.zos.64bitmode property can be specified in the AppServer.properties file with a value of true to have the server configured for 64-bit mode support.

**Note:** When using 64-bit mode support you may also need to review and adjust your JVM heap sizes based on your application size, throughput, performance goals, and other factors.

## 4.5 Time Zone Configuration

If multiple server machines are used, they all must have their clocks in sync and be in the same time zone in order that the "natural" ordering of date/times on the database accurately reflects the order that the events occurred in the real world. For example if on the database record *A* has a creation date/time field earlier than that on record *B*, then we can say for sure that *A* was created before *B*, no matter which server created either record.

The time zone of the server(s) must never change during the lifetime of the application. The reason for this that the time zone assumed when storing dates in the database is the current server's time zone; therefore if the server's time zone changes then all dates entered prior to the time zone change will be out by the number of hours equal to the difference between the old and new time zones.

## 4.6 Starting and Stopping WebSphere Servers

A number of Ant targets are provided to aid in the starting and stopping of WebSphere Application Server for z/OS servers. These targets should be executed from the <SERVER\_DIR> directory and as for the **configure** target, they require the AppServer.properties file to be setup correctly (4.2, "WebSphere Application Server Configuration," on page 13). They also require a number of extra parameters to be specified and these are detailed below.

## 4.6.1 Start a WebSphere Server

The Ant target for starting a WebSphere Application Server for z/OS server is **startserver** and requires the following options:

- -Dserver.name
  - The name of the server to be started.

**Important:** Before starting the application server for the first time you must have run the **database** target followed by the **prepare.application.data** target. Failing to run this sequence will likely result in transaction timeouts during first login and a failure to initialize and access the application. Whenever the **database** target is rerun (e.g. in a development environment) the **prepare.application.data** target must also be rerun.

#### build.sh startserver -Dserver.name=CuramServer

Figure 2. Example of Usage

### 4.6.2 Stop a WebSphere Server

The Ant target for stopping a WebSphere Application Server for z/OS server is **stopserver** and requires the following options:

-Dserver.name

The name of the server to be stopped.

### build.sh stopserver -Dserver.name=CuramServer

Figure 3. Example of Usage

### 4.6.3 Restart a WebSphere Server

The Ant target for restarting a WebSphere Application Server for z/OS server is **restartserver** and the options are the same as for the **startserver** target. See 4.6.1, "Start a WebSphere Server," on page 19 for an example of usage.

**Note:** If the server is not already started when attempting to restart it, the stop portion of the target will not cause the restart target to fail.

## **Chapter 5. Deployment**

### 5.1 Introduction

The final step, after packaging the IBM Cúram Social Program Management application and web services application in .ear files and configuring WebSphere Application Server for z/OS, is to deploy the .ear files to the application server.

Before deploying, it is important to note that in WebSphere Application Server for z/OS the configuration scripts provided with IBM Cúram Social Program Management support a simple configuration targeted at a base server installation of WebSphere Application Server for z/OS.

Deployment involves:

- Establishing property files;
- Installing the .ear files;
- Creating a database;
- Optionally, but strongly recommended, pre-compiling the JSPs;
- Testing the application.

### **5.2 Property Files**

To install application .ear files using Ant you must have appropriate property files in your \$SERVER\_DIR/project/property directory. These files are:

- Bootstrap.properties for creating a database;
- AppServer.properties for installing .ear files.

This section outlines what these files need to contain. For more information see the *Cúram Server Developer's Guide*.

### 5.2.1 Bootstrap.properties

Specific or relevant deployment properties for WebSphere Application Server for z/OS are shown in 5.2.1, "Bootstrap.properties."

```
# DATABASE-SPECIFIC (DB2 for z/OS)
curam.db.type=ZOS
curam.db.zos.encoding=EBCDIC
curam.db.zos.enableforeignkeys=false
curam.environment.bindings.location=
    /<Value of $SERVER_DIR>/project/properties
```

```
curam.db.username=<database username>
curam.db.password=<encrypted database password>
```

```
curam.db.name=<DB2 Location Name>
curam.db.servername=<host name>
curam.db.serverport=<DB2 port>
```

```
curam.db.zos.dbname=CURAM
curam.db.zos.32ktablespace=CURAMTS
```

```
Figure 4. Deployment related Bootstrap properties file
```

Some of these properties are described in 3.2.1.1, "Bootstrap properties," on page 9 and are the same as what you need for building IBM Cúram Social Program Management on Windows to deploy to z/OS, but note the following:

• The <Value of \$SERVER\_DIR> is the value of your \$SERVER\_DIR environment variable.

### 5.2.2 AppServer.properties

Specific or relevant deployment properties for WebSphere Application Server for z/OS are shown in 5.2.2, "AppServer.properties."

```
# Property to indicate WebSphere
as.vendor=IBM
# The name of the WebSphere Cell.
cell.name=mycell
# The name of the WebSphere Node.
node.name=mynode
# The name of the server on which the application will be hosted.
curam.server.name=CuramServer
Figure 5. Deployment related AppServer properties file
```

Some of these properties are described in 3.2.1.2, "AppServer properties," on page 10 and are the same as what you need for building IBM Cúram Social Program Management application .ear files to deploy on z/OS.

### 5.2.3 Checking the Configuration

You can check your property files and configuration by running the Ant configtest target.

Run the **configtest** target from the shell as follows:

```
cd $CURAMSDEJ/bin
ant configtest
```

Review the output for any errors or warnings and resolve them.

### 5.3 Deployment

There are Ant targets for installing and un-installing applications on a WebSphere Application Server for z/OS server. As with the **startserver** and **stopserver** targets, the **installapp** and **uninstallapp** targets require that the AppServer.properties file is configured correctly (see 4.2, "WebSphere Application Server Configuration," on page 13). The targets also require a number of options to be specified and these are detailed below.

Ensure the server is started before installing an application. There is no need to restart the server after installation, as the install target will automatically start the application.

### 5.3.1 Install an Application

The Ant target to install an application (in the form of an .ear file) is **installapp** and requires the following options:

-Dserver.name

The name of the server to install the application.

• -Dear.file

The fully qualified name of the .ear file to install.

• -Dapplication.name

The name of the application.

```
build.sh installapp -Dserver.name=CuramServer
-Dear.file=/ear/Curam.ear
-Dapplication.name=Curam
```

Figure 6. Example of Usage

**Note:** The .ear (EAR) file containing the server module must be deployed before installing any other (client-only) EAR files.

An optional Ant property is available for passing additional arguments to WebSphere wsadmin: wsadmin.extra.args. For example, the following sets new Java heap sizes and passes the option to append wsadmin tracing:

```
-Dwsadmin.extra.args="-javaoption -Xms1024m -javaoption -Xmx1024m -appendtrace true"
```

Depending on your shell you may need to escape the quotes above; e.g. **-Dwsadmin.extra.args=\"appendtrace true\"**. You should not use this property to set arguments already passed via the Curam Ant scripts and you can observe these when running Ant by specifying its verbose option: **-v**.

### 5.3.2 Change SYSTEM Username

It is strongly recommended that you change the username for JMS invocation while deploying the application. The following properties should be set in the AppServer.properties file before deployment to modify this username:

curam.security.credentials.async.username

The username JMS invocations should run under.

• curam.security.credentials.async.password

The encrypted password associated with the username. The password must be encrypted using the Ant **encrypt** target. See the *Cúram Server Developers Guide* for more information.

It is also possible to change the username once the application has been deployed using the WebSphere Application Server for z/OS Administrative Console. Navigate to **Applications** > **Application Types** > **WebSphere enterprise applications** and select the application. Select the **User RunAs roles** link. Check the everyone role, enter a new username and password (note, password should be entered in the unencrypted format here) and click the **Apply** button. Save the changes as detailed in A.2.5, "Save the Master Configuration," on page 32.

Note, if the username is changed, the new username must exist in the Users database table and this user must have a role of 'SUPERROLE'.

The SYSTEM user is the user under which JMS messages are executed.

### 5.3.3 Uninstall an Application

The Ant target to uninstall an application is **uninstall** and requires the following options:

- -Dserver.name
  - The name of the server the application is installed on.
- -Dapplication.name

The name of the application to uninstall (as configured during install).

build.sh uninstallApp -Dserver.name=CuramServer -Dapplication.name=Curam

Figure 7. Example of Usage

### 5.4 Pre-compiling JSPs

There is one additional target available during deployment, **precompilejsp**, which allows for the JSPs of a client .ear to be pre-compiled *before* installing the .ear file. Pre-compiling the JSPs before installation will speed up the display of a particular page in the web browser the first time it is accessed.

The options for the **precompilejsp** target are:

• -Dear.file

The fully qualified name of the .ear file to be pre-compiled.

### build.sh precompilejsp -Dear.file=\$SERVER\_DIR/ear/WAS/Curam.ear

Figure 8. Example of Usage

**Note:** This is a long running activity and depending upon the capabilities of your system, etc. could take several hours. Ensure your task is not significantly restricted with respect to available CPU time and that there is adequate free space available in the \$CURAMSDEJ file system.

Also while running the **precompilejsp** target for WebSphere Application Server for z/OS, an out of memory exception may occur (or some JSPs may silently be ignored and not pre-compiled). To work around this the JspBatchCompiler.sh script in the \$WAS\_HOME/bin directory should be modified to increase the maximum memory size. Change the memory consumption from-Xmx256m to at least-Xmx1024m.

### 5.5 Creating a Database

To use the IBM Cúram Social Program Management application you must create and initialize a database. This section assumes you are using the Ant **database** target to create a database. However, it is possible to use DB2 client tools to do this. See the *Cúram Installation Guide* for more details on this method.

cd \$CURAMSDEJ/bin ant database

Figure 9. Example shell commands to build a database

## 5.6 Testing Deployment

When the IBM Cúram Social Program Management application .ear file(s) is installed<sup>2</sup> on a configured WebSphere Application Server for z/OS installation the next step is to start and test the application.

Ensure the relevant server is started<sup>3</sup> and open the following page in a web browser: https://<some.machine.com>:<port>/<context-root>

where,

<sup>2.</sup> The installation of a web services application may also be required.

<sup>3.</sup> There is no need to restart the server after an application is deployed.

<some.machine.com> identifies the host name or IP address where your WebSphere Application Server
for z/OS system is running, <port> identifies the server port on which client application is deployed (as
in A.2.11.7, "Set up the Port Access," on page 38) and <context-root> identifies the Context Root of the
WAR module.

Before the page can be opened, the browser will be directed to the login page. Login with a valid Cúram username and password and the browser will be redirected to the requested page.

**Note:** The usage of EAR file name Curam.ear for option-Dear.file and usage of application server name Curam for option-Dapplication.name in the examples of this chapter are for illustrative purposes. Based on your customized application and deployment strategy these values may change.

### 5.6.1 Using IBM WebSphere Application Server with USGCB

The United States Government Configuration Baseline (USGCB) is a federal government-wide initiative that provides guidance to agencies on what should be done to improve configuration settings, focusing mainly on security. When running the IBM Cúram Social Program Management application, if using IBM WebSphere Application Server v7, (see the *IBM Cúram Social Program Management v6 Supported Prerequisites* guide for supported versions of IBM WebSphere Application Server v7) with USGCB settings, it's possible that images may be missing. If this issue occurs, it indicates that IBM WebSphere Application Server must be updated to support the PNG MIME type. For details on this, the *WebSphere Application Server Information Center* documentation should be consulted.

For more information on USGCB, please refer to the following website: http://usgcb.nist.gov/

# Appendix. Manual WebSphere Application Server Configuration

## A.1 Introduction

The sections of this chapter cover the manual steps required to configure and deploy on a Base installation of WebSphere Application Server for z/OS. You will have to alter these steps appropriately to deploy in a Network Deployment installation of WebSphere Application Server for z/OS. See A.4, "WebSphere Network Deployment," on page 46 for more information in this area.

## A.2 Manual WebSphere Application Server Configuration

The IBM WebSphere Application Server for z/OS installation can be configured manually if required, but this is not recommended. This section details the manual steps required to configure WebSphere Application Server for z/OS for information purposes only.

It is worth noting that any settings entered under the **Resources** section of the Administrative Console can be configured at multiple levels that control the JNDI scope. These include cell, node, or server. Upon selecting a **Resource**, the top of the main browser window shows this scope and allows the various resources in the current scope to be viewed. The scope, and in turn the location of any resources set, should be based upon planned use, i.e. if working in a cluster it may not be necessary to set the same settings on each server, so the scope may be set to cell or node.

## A.2.1 The Administrative Console

Most of the configuration of WebSphere Application Server for z/OS is done using the Administrative Console. To run the Administrative Console, the default server must be started since the Administrative Console is installed as a web application on this server (see 4.6, "Starting and Stopping WebSphere Servers," on page 19 for more information on starting servers).

To open the Administrative Console, a web browser should be pointed at: http://<Your WebSphere host>:<protocol\_http\_port>/ibm/console

Where:

*<Your WebSphere host>* identifies the host name or IP address where your WebSphere Application Server for z/OS system is running and *<protocol\_http\_port>* identifies the port assigned in your installation and customization of WebSphere Application Server for z/OS.

The first time the Administrative Console is opened, a username will be requested for login. This username can be anything! The Administrative Console is divided into two sections. The left hand side contains a tree hierarchy for navigating the console and the right hand side displays the information related to the current node selected. When instructed toNavigate to, the tree hierarchy should be traversed to the relevant node.

## A.2.2 Scripting Support

To support the execution of provided Ant scripts it is necessary to change the WebSphere Application Server for z/OS property files.

### A.2.2.1 sas.client.props

Open the sas.client.props file, also found in the profiles/default/properties directory of WebSphere Application Server for z/OS installation. It is necessary to set the login source to retrieve the username and password from a properties file rather than having to type them in each time the scripts are run. Set

or where necessary add the following properties:

com.ibm.CORBA.loginSource=properties
# RMI/IIOP user identity
com.ibm.CORBA.loginUserid=websphere
com.ibm.CORBA.loginPassword=websphere
com.ibm.CORBA.principalName=curam

where websphere is the username and password for the Administrative Console.

### A.2.2.2 soap.client.props

Open the soap.client.props file, also found in the profiles/default/properties directory the WebSphere Application Server for z/OS installation. It is necessary to set the login source to retrieve the username and password from a properties file rather than having to type them in each time the scripts are run. Set the following properties to match the credentials you configured for WebSphere as in 4.2, "WebSphere Application Server Configuration," on page 13. In the example below the values are merely examples and the password specified in this file cannot be encrypted:

com.ibm.SOAP.loginUserid=websphere
com.ibm.SOAP.loginPassword=websphere

where *websphere* is the username and password for the Administrative Console.

To avoid timeouts when installing application .ear files ensure that the following is set to be at least:

com.ibm.SOAP.requestTimeout=3600

Depending on the performance of your environment you may need a larger value.

### A.2.2.3 server.policy

Open the server.policy file found in the profiles/default/properties directory of the WebSphere Application Server for z/OS installation. Add the following lines to the end of this file:

```
grant codeBase "file:<CURAMSDEJ>/drivers/-" {
permission java.security.AllPermission;
};
```

where *<CURAMSDEJ>* is the SDEJ installation directory.

```
grant codeBase "file:${was.install.root}/
profiles/default/installedApps/
<cell.name>/<SERVER_MODEL_NAME>.ear/
guice-2.0.jar" { permission java.lang.RuntimePermission
"modifyThread"; permission java.lang.RuntimePermission
"modifyThreadGroup"; };
```

where <cell.name> is the name of the target WebSphere Application Server for z/OS cell

and <SERVER\_MODEL\_NAME> is the name of the application .ear (EAR) file.

# A.2.3 Creating the Data Source Login Alias About this task

DB2 for z/OS is the database supported on z/OS. The WebSphere Application Server for z/OS administrative console can be used to configure a login alias for the DB2 for z/OS data sources as follows:

### Procedure

- 1. Navigate to **Security** > **Global security**;
- 2. Expand the Java Authentication and Authorization Service option in the Authentication box and select the J2C authentication data option;
- 3. Click the New button to open the Configuration screen;
- 4. Set the following fields:

Alias = dbadmin

**User ID** = <*database username*>

**Password** = <database password>

**Description** = The database security alias

where *<database username>* and *<database password>* are set to the username and password used to login to the database;

5. Press the **OK** button to confirm the changes.

## A.2.4 Configure DB2 for z/OS Data Sources

For **z/OS** you have the choice of configuring with the Type 4 DB2 JDBC Universal Driver (XA) or the Type 2 DB2 JDBC Universal Driver (RRS).

### A.2.4.1 Configuring For a Type 4 JDBC Universal Driver (XA) Set up DB2 for z/OS Environment Variable

- 1. Navigate to Environment > WebSphere variables;
- 2. *Note:* The appropriate scope where the data source will be defined should be selected at this point.
- **3**. Select the DB2UNIVERSAL\_JDBC\_DRIVER\_PATH link from the list of environment variables. This will open the configuration screen for this variable;
- 4. Set the **Value** field to point to the directory containing the Type 4 drivers. This is normally the Cúram SDEJ drivers installation directory, e.g. /CuramSDEJ/drivers;
- 5. Press the **OK** button to confirm the changes.

### Set up the Database Driver Provider

- 1. Navigate to **Resources** > **JDBC** > **JDBC** providers;
- 2. *Note:* The appropriate scope where the data source is to be defined should be selected at this point.
- 3. Press the New button to add a new driver. This will open a configuration screen;
- 4. Select the DB2 drop down from the list of database types supplied;
- 5. Select the DB2 Universal JDBC Driver Provider drop down from the list of Provider type supplied;
- 6. Select the XA data source drop down from the list of Implementation types supplied;
- 7. Press the Next button to continue;
- Review the properties on the configuration screen that opens. Change the Class Path line \${DB2UNIVERSAL\_JDBC\_DRIVER\_PATH}/db2jcc\_license\_cisuz.jar to point at the DB2 for z/OS license provided by IBM for zOS connectivity;
- 9. Press the Next and then the Finish button to confirm the changes.

### Set up the Database Driver Data Source

The following steps should be repeated for each of the application Data Sources,

substitutingcuramdb,curamsibdb andcuramtimerdb for <DatasourceName> (without the angle brackets):

- 1. Select theDB2 Universal JDBC Driver Provider (XA) now displayed on the list of **JDBC Providers**. This will open the configuration screen for the provider;
- 2. Select the Data sources link under Additional Properties;
- 3. Press the New button to add a new data source;

4. Set the fields as follows:

**Data source name** : *<DatasourceName>* 

JNDI name : jdbc/<DatasourceName>

**Component-managed authentication alias and XA recovery authentication alias** : *<valid for database>* 

where the alias used is the one set up in A.2.3, "Creating the Data Source Login Alias," on page 28;

- 5. Click Next to continue;
- 6. Set the fields as follows:

Database name : The name of the DB2 for z/OS database;

**Driver type:** 4;

Server name: The name of the DB2 for z/OS database server;

**Port number** : The DB2 for z/OS database server port;

- Leave all other fields untouched unless a specific change is required and click Next;
- 7. Press the Finish button to confirm the changes and continue;
- 8. Select the newly created DatasourceName data source from the displayed list;
- 9. Select the Custom Properties link under Additional Properties;
- Select thefullyMaterializeLobData entry;
- 11. Set thevalue to be false;
- 12. Click the **OK** button to confirm the change.

### A.2.4.2 Configuring For a Type 2 JDBC Universal Driver (RRS) Set up DB2 Environment Variables

- 1. Navigate to Environment > WebSphere variables;
- 2. *Note:* The appropriate scope where the data source will be defined should be selected at this point.
- **3**. Select the DB2UNIVERSAL\_JDBC\_DRIVER\_PATH link from the list of environment variables. This will open the configuration screen for this variable;
- 4. Set the **Value** field to point to the directory containing the Type 2 driver. This is normally the DB2 installation path containing the db2jcc.jar file.
- 5. Press the **OK** button to confirm the changes.
- 6. Select the DB2UNIVERSAL\_JDBC\_DRIVER\_NATIVEPATH link from the list of environment variables. This will open the configuration screen for this variable;
- 7. Set the **Value** field to point to the directory containing the DB2 for z/OS shared library links for the Type 2 driver. This is the DB2 for z/OS installation path containing the Type 2 Driver libraries (such as libdb2jcct2zos.so, which will vary by DB2 for z/OS version and 31/64 bit implementation);
- 8. Press the **OK** button to confirm the changes.

### Set up the Database Driver Provider

- 1. Navigate to **Resources** > **JDBC** > **JDBC** providers;
- 2. *Note:* The appropriate scope where the data source is to be defined should be selected at this point.
- 3. Press the New button to add a new driver. This will open a configuration screen;
- 4. Select the DB2 drop down from the list of database types supplied;
- 5. Select the DB2 Universal JDBC Driver Provider drop down from the list of provider types supplied;
- 6. Select the **Connection pool data source** drop down from the list of **implementation types** supplied;
- 7. Press the Next button to continue;
- 8. Review the properties on the configuration screen that opens ensuring that the settings for Classpath and Native library path are correct, based on the values previously set for the environment variables DB2UNIVERSAL\_JDBC\_DRIVER\_PATH and DB2UNIVERSAL\_JDBC\_DRIVER\_NATIVEPATH. No changes should be required;

9. Press the Next and then the Finish button to confirm the changes.

### Set up the Database Driver Data Source

The following steps should be repeated for each of the application Data Sources, substitutingcuramdb,curamsibdb andcuramtimerdb for *<DatasourceName>* (without the angle brackets) in the following steps:

- 1. Select theDB2 Universal JDBC Driver Provider now displayed on the list of **JDBC Providers**. This will open the configuration screen for the provider;
- 2. Select the Data Sources link under Additional Properties;
- 3. Press the New button to add a new data source;
- 4. Set the fields as follows:

**Data source name** : *<DatasourceName>* 

**JNDI name** : *jdbc/*<*DatasourceName*>

**Component-managed authentication alias and XA recovery authentication alias** : *<valid for database>* 

where the alias used is the one set up in A.2.3, "Creating the Data Source Login Alias," on page 28;

- 5. Click **Next** to continue;
- 6. Set the fields as follows:

Database name: The name of the DB2 for z/OS database;

Driver type: 2;

Server name: The name of the DB2 for z/OS database server;

Leave all other fields untouched unless a specific change is required and click Next;

- 7. Press the **Finish** button to confirm the changes and continue;
- 8. Select the newly created DatasourceName data source from the displayed list;
- 9. Select the Custom Properties link under Additional Properties;
- 10. Select thefullyMaterializeLobData entry;
- 11. Set thevalue to be false;
- 12. Click the **OK** button to confirm the change.

### Set up the JVM Property db2.jcc.propertiesFile (optional)

If you wish to use an external configuration file identified by the db2.jcc.propertiesFile property for your DB2 Type 2 Universal JDBC Driver then:

- 1. Navigate to Servers > Server Types > WebSphere application servers;
- 2. Select the appropriate server from the list;
- 3. In the Server Infrastructure panel expand Java and Process Management;
- 4. Select the **Process definition** link;
- 5. In the processType panel perform the following steps for each item in the list (Adjunct, Control, and Servant):
  - a. Select the processType link;
  - b. In the Additional Properties panel Select the Java Virtual Machine link;
  - c. In the Additional Properties panel Select the Custom Properties link;
  - d. click the New button and set the property as follows:
    - Name : db2.jcc.propertiesFile

Value : fully qualified name of the property file

Click the OK button to add the property.

See the information in 4.2, "WebSphere Application Server Configuration," on page 13 on how to setup the property file.

## A.2.5 Save the Master Configuration

A *Save* can be performed by clicking the **Save** link in the **Message(s)** box. This box is displayed only after configuration changes have been made.

### A.2.6 Configure Administration Security About this task

The default user registry used is the default WebSphere Application Server for z/OS file-based user registry.

### Procedure

- 1. Navigate to **Security** > **Global security**;
- 2. Set the Available realm definitions to be Federated repositories and click the Configure button;
- 3. Set the Primary administrative username to be websphere;
- 4. Select the Automatically generated server identity radio button;
- 5. Select Ignore case for authorization and click the OK button;
- 6. Enter the password for the default administrative user, e.g. websphere, enter the confirmation and click the **OK** button to confirm the changes;
- 7. Select Enable administrative security;
- 8. Select Enable application security;
- 9. Select Use Java 2 security to restrict application access to local resources and Warn if applications are granted custom permissions;
- 10. Set the Available realm definitions to be Federated repositories
- 11. Click the Apply button to confirm the changes;
- 12. Navigate to **Security** > **Global security**;
- 13. Select the Custom Properties link;
- 14. Click the New button and set the name and value as follows: Name= com.ibm.ws.security.web.logoutOnHTTPSessionExpire Value= true
- 15. Click the OK button to add the new property.
- 16. Navigate to **Security** > **Global security**;
- 17. From Global security Navigate to Select Web and SIP Security > Single sign-on (SSO)
- **18**. Tick requires SSL
- 19. Click **OK** to confirm the change
- 20. Navigate to Security > Global Security
- 21. select Custom properties
- 22. Add com.ibm.ws.security.addHttpOnlyAttributeToCookies with value true
- 23. Click OK to confirm the change
- 24. Save the changes to the master configuration.

## A.2.7 Restart the Application Server

This step is compulsory. The WebSphere Application Server for z/OS address spaces must be restarted for the security changes to take effect and to add additional required users. The address spaces can be stopped using the appropriate stopServer.sh and startServer.sh scripts in the profiles/default/bin

directory of the WebSphere Application Server for z/OS installation or by using the z/OS operator **STOP** and **START** command(s) appropriate for your installation.

Before restarting the application server, it is necessary to make the registry and cryptography JAR files available to WebSphere Application Server for z/OS. The registry JAR file contains classes necessary for the security configuration and the cryptography JAR file contains necessary configuration settings and data for password security.

Registry.jar is located in the lib directory of the SDEJ installation. Copy this file into the lib directory of the WebSphere Application Server for z/OS installation.

The default CryptoConfig.jar file is located in the <SERVER\_DIR>/project/properties directory of the Curam installation. Copy this file into the Java jre/lib/ext directory. If you require customizations to the Curam cryptographic configuration see the *Curam Security Handbook* for more information.

For sites with a read-only WebSphere installation file system see the procedure here: 4.2.1, "Alternate JAR File Locations," on page 15.

Now start the application server using the startServer.sh script in the profiles/default/bin directory of the WebSphere Application Server for z/OS installation or the z/OS operator **START** command appropriate for your installation and open the Administrative Console to continue with the configuration steps.

Since the security configuration is complete and the scripting changes have been made, it is now possible to use the SDEJ scripts to restart the application server. See 4.6, "Starting and Stopping WebSphere Servers," on page 19 for more details on restarting the server.

The Administrative Console should now be opened to continue with the configuration. Now that global security is enabled, you will be required to login to the console with the username *websphere* and password *websphere* set up previously.

### A.2.8 Test the DB2 for z/OS Connection About this task

You may test your DB2 for z/OS connections once the application server has been restarted:

### Procedure

- 1. Navigate to Resources > JDBC > Data Sources;
- 2. Check the curamdb DataSource and/or curamsibdb DataSource check box;
- 3. Click the Test Connection button;
- 4. The following message(s) should be displayed if successful:

Test Connection for DataSource <DataSource name> on server <server name> at node <node name> was successful.

Otherwise, check the WebSphere Application Server for z/OS logs for details of the failure, correct, and retry.

### A.2.9 Configure Users About this task

As detailed in 4.3, "Security Configuration," on page 15, the configured WebSphere Application Server for z/OS user registry is used for authentication of administrative users and the database user. The

WebSphere Application Server for z/OS administrative users and the database user must be manually added to the user registry as follows.

### Procedure

- 1. Navigate to Users and Groups > Manage Users;
- 2. Select the **Create** button;
- **3**. Fill in the details for the WebSphere Application Server for z/OS administrative user and click the **Create** button.
- 4. Repeat the steps for the database user.

### **Results**

*Note:* If WebSphere Application Server for z/OS administrative security was enabled when creating the profile the administrative user may already be defined in the registry.

### A.2.10 Set up the System JAAS Login Module

Application security uses a JAAS (Java Authentication and Authorization Service) Login Module for authentication. This login module must be configured for the DEFAULT, WEB\_INBOUND and RMI\_INBOUND configurations. Repeat the below steps for each of these configurations.

### A.2.10.1 Add the Login Module

- 1. Navigate to Security > Global security;
- 2. Expand Java Authentication and Authorization Service entry under the Authentication heading and select System logins;
- **3**. Select the relevant Alias from the list. The login module should be configured for the DEFAULT, WEB\_INBOUND and RMI\_INBOUND aliases;
- 4. Click the New button to configure a new Login Module;
- 5. Set the Module class name field to be curam.util.security.CuramLoginModule;
- 6. Check the Use login module proxy option;
- 7. Select REQUIRED in the Authentication strategy field;
- 8. Click the OK button to confirm the addition of the new login module;
- 9. Select the newly added curam.util.security.CuramLoginModule from the list;
- 10. Select the Custom properties link under the Additional Properties heading;
- 11. Click the New button to add the required properties as listed below.

| Name                        | Example Value       | Description                                                                                                    |
|-----------------------------|---------------------|----------------------------------------------------------------------------------------------------|
| exclude_usernames           | websphere, db2admin | Required. A list of usernames to be excluded<br>from authentication. The default delimiter is<br>a comma, but may be overridden by<br>exclude_usernames_delimiter. This list<br>should include the WebSphere Application<br>Server for z/OS administration users and the<br>database user. Any users listed here should<br>be defined in the WebSphere Application<br>Server for z/OS user registry. |
| exclude_usernames_delimiter |                     | <i>Optional</i> . A delimiter for the list of usernames<br>provided in exclude_usernames. A delimiter<br>other than the default comma can be useful<br>when usernames have embedded commas as<br>with LDAP users.                                                                                                    |

Table 6. CuramLoginModule Custom Properties

| Table 6. Cura | mLoginModule | Custom | Properties | (continued) |
|---------------|--------------|--------|------------|-------------|
|---------------|--------------|--------|------------|-------------|

| Name                         | Example Value                          | Description                                                                                                    |
|------------------------------|----------------------------------------|----------------------------------------------------------------------------------------------------|
| login_trace                  | true                                   | <i>Optional.</i> This property should be set to true<br>to debug the authentication process. If set to<br>true the invocation of the login module will<br>result in tracing information being added to<br>the WebSphere Application Server for z/OS<br>SystemOut.log file.                                                                                                    |
| module_name                  | DEFAULT, WEB_INBOUND or<br>RMI_INBOUND | <i>Optional.</i> This property should be set to one<br>of DEFAULT, WEB_INBOUND or<br>RMI_INBOUND depending on the<br>configuration the login module is being<br>defined for. It is used only when login_trace<br>is set to true for tracing purposes.                                                                                                    |
| check_identity_only          | true                                   | <i>Optional.</i> If this property is set to true the login module will not perform the usual authentication verifications. Instead it will simply ensure that the user exists on the database table. In this case the configured WebSphere Application Server for z/OS user registry will not be by-passed and will be queried after the login module. This option is intended where LDAP support is required or an alternative authentication mechanism is to be used.                                                                                                    |
| user_registry_enabled        | true                                   | Optional. This property is used to override<br>the behavior of by-passing the user registry.<br>If this property is set to true the WebSphere<br>Application Server for z/OS user registry<br>will be queried during the authentication<br>process. If this property is set to false, the<br>WebSphere Application Server for z/OS user<br>registry will not be queried.<br><b>Note:</b> If you are specifying identity only and<br>using LDAP you may need to perform<br>additional configuration steps; please see<br>4.3.2, "Special Configuration Steps When<br>Using Identity Only and LDAP," on page 16. |
| user_registry_enabled_types  | EXTERNAL                               | Optional. This property is used to specify a comma-delimited list of external user types that will be processed against the WebSphere Application Server for z/OS user registry (e.g. LDAP). See 4.3.3, "WebSphere Application Server User Registry," on page 17 for more information on the processing of the WebSphere Application Server for z/OS user registry.                                                                                                    |
| user_registry_disabled_types | EXTGEN,EXTAUTO                         | <i>Optional.</i> This property is used to specify a comma-delimited list of external user types that will not be processed against the WebSphere Application Server for z/OS user registry (e.g. LDAP). See 4.3.3, "WebSphere Application Server User Registry," on page 17 for more information on the processing of the WebSphere Application Server for z/OS user registry.                                                                                                    |

12. Click OK to confirm the addition of the new login module;

### A.2.10.2 Reorder the Login Module

- 1. Navigate to **Security** > **Global security**;
- 2. Expand Java Authentication and Authorization Service under the Authentication heading and select System logins;
- **3**. Select the relevant Alias from the list. The login module should be reordered for the DEFAULT, WEB\_INBOUND and RMI\_INBOUND aliases;
- 4. Select the JAAS login modules link under the Additional Properties heading;
- 5. Click the **Set Order** button;
- 6. Select **curam.util.security.CuramLoginModule** and click the **Move Up** button. Repeat this until the CuramLoginModule entry is the top entry in the list;
- 7. Click the OK button to confirm the modifications to the order.

### A.2.10.3 Disable Cross Cluster Authentication

This property determines the behavior of a single sign-on LTPA Token2 login. The property com.ibm.ws.security.webChallengeIfCustomSubjectNotFound is set to false to ensure that web sessions can seamlessly transfer between two servers in a cluster (for example, in a fail over scenario) without being asked for security credentials.

- 1. Navigate to **Security** > **Global security**;
- Click on Custom properties under the Authentication heading and select com.ibm.ws.security.webChallengeIfCustomSubjectNotFound property from the list of available properties.
- Under General Properties, change the value of the com.ibm.ws.security.webChallengeIfCustomSubjectNotFound property to *false*
- 4. Click the **OK** button to confirm the addition;

### A.2.10.4 Save the Changes

Save the changes to the master configuration as described in A.2.5, "Save the Master Configuration," on page 32.

## A.2.11 Server Configuration

### A.2.11.1 Configure 64-bit support Procedure

- 1. Navigate to Servers > Server Types > WebSphere application servers;
- 2. Select the relevant server from the list;
- 3. Check the Run in 64 bit JVM mode check-box;
- 4. Click Apply or OK to apply changes;
- 5. Save the changes made to the master configuration using the **Save** option as before.

### Results

**Note:** You may also need to review and adjust your JVM heap sizes based on your application size, throughput, performance goals, and other factors.

### A.2.11.2 Configure your JNDI lookup port Procedure

- 1. Navigate to Servers > Server Types > WebSphere application servers;
- 2. Select the relevant server from the list;
- 3. Expand Ports in the Communications box and press the Details button;

- 4. Select the **BOOTSTRAP\_ADDRESS** entry and set the **Port** to match the value of the property curam.server.port in your AppServer.properties file;
- 5. Click **OK** to apply changes;
- 6. Save the changes made to the master configuration using the Save option as before.

### A.2.11.3 Configure your ClassLoader settings Procedure

- 1. Navigate to Servers > Server Types > WebSphere application servers;
- 2. Select the appropriate server from the list;
- 3. Set the Classloader policy to be MULTIPLE;
- 4. Click OK to apply changes;
- 5. Save the changes made to the master configuration using the **Save** option as before.

# A.2.11.4 Configure your ORB Pass By Reference Procedure

- 1. Navigate to Servers > Server Types > WebSphere application servers;
- 2. Select the relevant server from the list;
- 3. Expand Container Services in the Container Settings section and click the ORB service link;
- 4. Select the **Pass by reference** option from the **General Properties** section.
- 5. Click OK to apply changes;
- 6. Save the changes made to the master configuration using the **Save** option as before.

# A.2.11.5 Configure your Java Virtual Machine Procedure

- 1. Navigate to Servers > Server Types > WebSphere application servers;
- 2. Select the appropriate server from the list;
- 3. In the Server Infrastructure panel expand Java and Process Management;
- 4. Select the Process definition link;
- 5. In the processType panel perform the following steps for each item in the list (Adjunct, Control, and Servant):
  - a. Select the processType link;
  - b. In the Additional Properties panel Select the Java Virtual Machine link;
  - c. Set the fields as follows:
    - Initial heap size :1024
    - Maximum heap size :1024

Click **Apply** to set the values;

- d. In the Additional Properties panel Select the Custom Properties link;
- e. Click the New button and set the properties as follows: Name : com.ibm.websphere.security.util.authCacheCustomKeySupport Value : false

Click the **OK** button to add the property;

6. Save the changes made to the master configuration using the Save option as before.

# A.2.11.6 Configure the Timer Service Procedure

- 1. Navigate to Servers > Server Types > WebSphere application servers;
- 2. Select the appropriate server from the list;
- 3. In the Container Settings panel expand EJB Container Settings;

- 4. Select the EJB timer service settings link;
- 5. In the Scheduler Type panel Select the Use internal EJB timer service scheduler instance option;
- 6. Set the fields as follows:

Data source JNDI name :jdbc/curamtimerdb

**Data source alias** : *<valid for database>* 

where the alias used is the one set up in A.2.3, "Creating the Data Source Login Alias," on page 28;

- 7. Click the **OK** button to confirm the changes;
- 8. Save the changes made to the master configuration using the **Save** option as before.

### A.2.11.7 Set up the Port Access Procedure

- 1. Navigate to Servers > Server Types > WebSphere application servers;
- 2. Select the appropriate server from the list;
- 3. Select the **Ports** link in the **Communications** box;
- 4. Select the **details** box;
- 5. Click the New button and set the following fields for the Client TCP/IP port:

User-defined Port Name : CuramClientEndPoint

Host : \*

**Port** : <*client port*>

Set the *<client port>* to match the value of the property curam.client.httpport in your AppServer.properties file;

Click the **OK** button to apply the changes;

6. Click the New button and set the following fields for the WebServices TCP/IP port:

User-defined Port Name : CuramWebServicesEndPoint

Host : \*

**Port** : <webservices port>

Set the *<webservices port>* to match the value of the property curam.webservices.httpport in your AppServer.properties file;

Click the **OK** button to apply the changes;

- 7. Navigate to Servers > Server Types > WebSphere application Servers;
- 8. Select the relevant server from the list;
- 9. Expand the Web Container Settings branch in the Container Settings section;
- 10. Select the Web container transport chains link;
- 11. Click the New button and set the following fields for the Client transport chain:

Name:CuramClientChain

Transport Chain Template : WebContainer-Secure

Click Next

Use Existing Port : CuramClientEndPoint

Click Next and Finish

 Click the New button and set the following fields for the WebServices transport chain: Name : CuramWebServicesChain

Transport Chain Template : WebContainer

Click Next

Use Existing Port : CuramWebServicesEndPoint

Click Next and Finish

13. Select the newly created CuramClientChain;

- 14. Select the HTTP Inbound Channel link;
- 15. Ensure the Use persistent keep-alive connections check-box is checked;
- 16. Click the **OK** button to confirm the addition;
- 17. Navigate to Environment > Virtual hosts;
- 18. Click the New button to add a new Virtual Host by setting the following fields; Name = client\_host

Repeat this step using the replacing *client\_host* with *webservices\_host*;

19. Select the **client\_host** link from the list of virtual hosts;

Select the Host Aliases link in the Additional Properties box;

Click the New button to add a new Alias by setting the following fields;

```
Host Name = *
```

**Port** = <*client port*>

Set the *<client port>* to match the value of the property curam.client.httpport in your AppServer.properties file; Repeat this step for the other Virtual Host and port used (e.g. webservices\_host)

- 20. Click the OK button to confirm the addition;
- 21. Save the changes to the master configuration as described in A.2.5, "Save the Master Configuration," on page 32.

# A.2.11.8 Configure Session Security Integration Procedure

- 1. Navigate to Servers > Server Types > WebSphere application servers;
- 2. Select the relevant server from the list;
- 3. Click the Session management in the Container Settings section
- 4. Select the Security integration, un-check. Note: Please make sure security integration is un-checked.
- 5. Click OK to apply changes;
- 6. Save the changes made to the master configuration using the **Save** option as before.

Note:

This above setting is required for IBM Cúram Social Program Management web applications.

## A.2.12 Bus Configuration

# A.2.12.1 Setup the Service Integration Bus Procedure

- 1. Navigate to Service integration > Buses;
- Click the New button and set the following field: Name : CuramBus

Leave everything else as the default and click Next;

3. Entering the Configure bus security Wizard, Step 1.1, click Next;

In Step 1.2 of the Configure bus security Wizard take the default setting and click Next;

In **Step 1.3** of the **Configure bus security** Wizard take the default setting, as appropriate, and click **Next**;

In Step 1.4 of the Configure bus security Wizard review your settings and click Next;

- 4. In Step 2 click **Finish** to apply the changes.
- 5. Select the CuramBus now displayed on the list of Buses. This will open the configuration screen;
- 6. Select **Bus members** in the **Topology** list;

- 7. Click Add to open the Add a New Bus Member Wizard;
- 8. Select the server to add to the Bus and click the Next button;
- 9. Select Data store and click the Next button;
- 10. Select the option to use existing data source and set the options as follows:

Data source JNDI name = jdbc/curamsibdb

**Schema name** = *username* 

Where *username* is the database username.

Deselect the Create tables option;

Leave everything else as the default and click Next;

- 11. Take the default tuning parameters as appropriate and click Next;
- 12. Click Finish to complete and exit the Wizard;
- 13. Navigate to Service integration > Buses;
- 14. Select the CuramBus now displayed on the list of Buses. This will open the configuration screen;
- 15. Select Security in the Additional Properties section;
- 16. Select Users and groups in the bus connector role in the Authorization Policy section;
- 17. Click New to open the SIB Security Resource Wizard;
- 18. Select the The built in special groups radio button and click Next;
- 19. Select the Server and AllAuthenticated check boxes and click Next;
- 20. Click Finish to complete and exit the Wizard.
- 21. Save the changes to the master configuration as described in A.2.5, "Save the Master Configuration," on page 32.

### A.2.13 JMS Configuration

## A.2.13.1 Setup the JMS Connection Factories Procedure

- 1. Navigate to **Resources** > **JMS** > **JMS** providers;
- 2. *Note:* The appropriate scope where the JMS resources are to be defined should be selected at this point.
- 3. Select the Default messaging provider link;
- 4. Select the Connection factories link in the Additional Properties box;
- 5. Click the **New** button and set the following fields:

Name : CuramQueueConnectionFactory

JNDI Name : jms/CuramQueueConnectionFactory

Description : The factory for all connections to the application queues.

Bus Name : CuramBus

Authentication alias for XA recovery : Same as for the jdbc/curamdb data source (e.g. <*SERVERNAME>* /dbadmin)

Mapping-configuration alias : DefaultPrinicipalMapping

Container-managed authentication alias : Same as for the Authentication alias for XA recovery.

Leave everything else as the default and click the OK button to apply the changes;

6. Click the **New** button and set the following fields:

Name : CuramTopicConnectionFactory

JNDI Name : jms/CuramTopicConnectionFactory

Description : The factory for all connections to the application queues.

Bus Name : CuramBus

**Authentication alias for XA recovery** : Same as for the jdbc/curamdb data source (e.g. <*SERVERNAME>* /dbadmin)

Mapping-configuration alias : DefaultPrinicipalMapping

**Container-managed authentication alias** : Same as for the jdbc/curamdb data source (e.g. <*SERVERNAME>* /dbadmin)

Leave everything else as the default and click the OK button to apply the changes;

7. Save the changes to the master configuration as described in A.2.5, "Save the Master Configuration," on page 32.

### Results

**Note:** With the above manual configuration steps it is not possible to correctly configure security for the Curam queue and topic connection factories. To complete this part of the configuration you must use the wsadmin tool. To do so follow these steps:

- 1. Identify the queue and topic connection factory entries in the WebSphere Application Server for z/OS configuration resources.xml file. This file resides in the %WAS\_HOME%\profiles\<profile\_name>\config file system hierarchy depending on your naming conventions and the scope where you defined your JMS resources. For instance, using a node-level scope with a profile name of AppSrv01, a cell name of MyNodeCell and a node name of MyNode you would find this file here: C:\WebSphere\profiles\ AppSrv01\config\cells\MyNodeCell\nodes\MyNode\resources.xml. In this file you must find the <factories> entities for the CuramQueueConnectionFactory and CuramTopicConnectionFactory and make note of the ID for each that begins J2CConnectionFactory\_ followed by a numeric (e.g. 1264085551611).
- 2. Invoke the wsadmin WebSphere Application Server for z/OS script. In these examples the language is JACL, so the *-lang jacl* argument may need to be specified along with login credentials, etc. depending on your local configuration.
- 3. In wsadmin invoke the following commands; again, assuming node-scope definitions, a cell name of MyNodeCell, and a node name of MyNode, the resource IDs will be different in your environment.
  - a. \$AdminConfig getid /Node:MyNode
  - b. \$AdminTask showSIBJMSConnectionFactory CuramQueueConnectionFactory(cells/MyNodeCell/ nodes/MyNode|resources.xml#J2CConnectionFactory\_1264085551611)

Here you should verify that authDataAlias is not set (e.g. authDataAlias=), else you're done, as shown in this sample wsadmin output:

```
{password=, logMissingTransactionContext=false,
readAhead=Default, providerEndpoints=,
shareDurableSubscriptions=InCluster,
targetTransportChain=, authDataAlias=, userName=,
targetSignificance=Preferred,
shareDataSourceWithCMP=false,
nonPersistentMapping=ExpressNonPersistent,
persistentMapping=ReliablePersistent, clientID=,
jndiName=jms/CuramQueueConnectionFactory,
manageCachedHandles=false,
consumerDoesNotModifyPayloadAfterGet=false,
category=, targetType=BusMember, busName=CuramBus,
description=None,
xaRecoveryAuthAlias=crouch/databaseAlias,
temporaryTopicNamePrefix=, remoteProtocol=,
producerDoesNotModifyPayloadAfterSet=false,
connectionProximity=Bus, target=,
temporaryQueueNamePrefix=,
name=CuramQueueConnectionFactory}
```

c. \$AdminTask modifySIBJMSConnectionFactory CuramQueueConnectionFactory(cells/MyNodeCell/ nodes/MyNode|resources.xml#J2CConnectionFactory\_1264085551611) {-authDataAlias crouch/databaseAlias}

- d. \$AdminConfig save
- e. You can re-show the resource to verify the change.
- f. Repeat the steps for the CuramTopicConnectionFactory.
- g. Restart the application server.

# A.2.13.2 Setup the Required Queues About this task

Perform the following steps, substituting *<QueueName>* (without the angle brackets) with each of the following queue names: DPEnactment, DPError, CuramDeadMessageQueue, WorkflowActivity, WorkflowEnactment and WorkflowError.

### Procedure

- 1. Navigate to Service integration > Buses > CuramBus;
- 2. Select the Destinations link in the Destination resources box;
- 3. Click the New button to open the "Create new destination" wizard:
- 4. Select **Queue** as the destination type and click **Next**:
- 5. Set the following queue attributes:

**Identifier** : SIB\_ <*QueueName*>

Leave everything else as the default and click the Next button;

- 6. Use the Selected Bus Member and click Next:
- 7. Click **Finish** to confirm the queue creation:
- 8. Select the newly added SIB\_ <*QueueName>* queue now displayed on the list of existing providers. This will open the configuration screen again;
- 9. Set the Maximum failed deliveries to 5;
- **10**. Use the following table to set the Exception Destination via the **Specify** radio button and associated text filed;

Table 7. Exception Destination Settings

| Queue Name                | Exception Destination     |  |
|---------------------------|---------------------------|--|
| SIB_CuramDeadMessageQueue | System                    |  |
| SIB_DPEnactment           | SIB_DPError               |  |
| SIB_DPError               | SIB_CuramDeadMessageQueue |  |
| SIB_WorkflowActivity      | SIB_WorkflowError         |  |
| SIB_WorkflowEnactment     | SIB_WorkflowError         |  |
| SIB_WorkflowError         | SIB_CuramDeadMessageQueue |  |

- 11. Click the **OK** button to apply the changes.
- 12. Navigate to **Resources** > **JMS** > **JMS** providers;
- 13. Select the **Default messaging provider** link;
- 14. Select the Queues link in the Additional Properties box;
- 15. Click the New button and set the following fields:

Name : <QueueName>

JNDI Name : jms/ <QueueName>

Bus Name : CuramBus

Queue Name : SIB\_ <QueueName>

Delivery Mode : Persistent

Leave everything else as the default and click the **OK** button to apply the changes;

### Results

Save the changes to the master configuration as described in A.2.5, "Save the Master Configuration," on page 32.

## A.2.13.3 Setup the Required Topics Procedure

- 1. Navigate to Resources > JMS > JMS providers;
- 2. Select the **Default messaging provider** link;
- 3. Select the Topics link in the Additional Properties box;
- 4. Click the New button and set the following fields:

Name : CuramCacheInvalidationTopic

JNDI Name : jms/CuramCacheInvalidationTopic

Description : Cache Invalidation Topic

Bus name : CuramBus

**Topic space** : Default.Topic.Space

JMS Delivery Mode : Nonpersistent

Leave everything else as the default and click the OK button to apply the changes;

5. Save the changes to the master configuration as described in A.2.5, "Save the Master Configuration," on page 32.

## A.2.13.4 Setup the Required Queue Activation Specifications About this task

As with the setting up of queues, perform these steps, substituting *QueueName>* (without the angle brackets) with each of the following queue names: DPEnactment, DPError, CuramDeadMessageQueue, WorkflowActivity, WorkflowEnactment and WorkflowError.

### Procedure

- 1. Navigate to **Resources** > **JMS** > **JMS** providers;
- 2. Select the **Default messaging provider** link;
- 3. Select the Activation specifications link in the Additional Properties box;
- 4. Create a new specification by clicking the **New** button and set the following fields:

Name : <QueueName>

JNDI name : eis/ <QueueName> AS

**Destination Type** : Queue

Destination JNDI name : jms/ <QueueName>

Bus Name : CuramBus

Authentication Alias : Same as for the jdbc/curamdb data source (e.g. *<SERVERNAME>* /dbadmin) Maximum batch size : 1

**Maximum concurrent endpoints** : 10

Leave everything else as the default and click OK to add the port;

### Results

Save the changes to the master configuration as described in A.2.5, "Save the Master Configuration," on page 32.

### A.2.13.5 Setup the Required Topic Activation Specifications Procedure

 As with the Queue Activation Specifications in the previous section, add a new Activation Specification and set the following fields: Name : CuramCacheInvalidationTopic

JNDI name : eis/CuramCacheInvalidationTopicAS Destination Type : Topic Destination JNDI name : jms/CuramCacheInvalidationTopic Bus Name : CuramBus Authentication Alias : Same as for the jdbc/curamdb data source (e.g. *<SERVERNAME>* /dbadmin) Maximum batch size : 1 Maximum concurrent endpoints : 10

- 2. Leave everything else as the default and click the OK button to apply the changes.
- **3**. Save the changes to the master configuration as described in A.2.5, "Save the Master Configuration," on page 32.

## A.2.14 Post Configuration

### A.2.14.1 Service Integration Bus Database Tables

After setup, it is necessary to manually create database tables required for the Service Integration Bus. WebSphere Application Server for z/OS provides a utility to generate the SQL for creating these tables, the SIB DDL Generator.

The generator can be run by executing the following command:

```
$WAS_HOME
/bin/sibDDLGenerator.sh
-system

system
-platform
platform
-schema
username
-database
database_name
-user
username
-statementend ; -create
```

### Where

- *system* is the database that is to be used, e.g. db2;
- *platform* is the operating system, e.g. zos;
- username is the username required for accessing the database;
- *database\_name* is the name of the database to be used.

For example:

```
$WAS_HOME/bin/sibDDLGenerator.sh
    -system db2 -platform zos
    -schema db2admin -database curam -user db2admin
    -statementend ; -create
```

This command will output SQL statements to define the Service Integration Bus tables and these SQL statements must be executed on the target database.

**Note:** There are DB2 for z/OS -specific defaults for the STOGROUP and BUFFERPOOL; see the WebSphere Application Server, Version 7.0 Information Center for more information.

### A.2.14.2 Timer Service Database Tables

After setup, it is necessary to manually create the database tables required for the Timer Service. WebSphere Application Server for z/OS provides the DDL for these tables in it's WAS\_HOME /Scheduler directory.

The DDL files that should be run are the createTablespaceDB2ZOS.ddl and createSchemaDB2ZOS.ddl in that order.

Each DDL file contains instructions appropriate for running against your target database.

## A.2.15 Completion

The WebSphere Application Server for z/OS is now configured and ready for installing IBM Cúram Social Program Management application .ear files. Log out of the Administration Console and restart WebSphere Application Server for z/OS using the targets description in 4.6, "Starting and Stopping WebSphere Servers," on page 19.

### **A.3 Manual Application Deployment**

### About this task

To install an enterprise application in WebSphere Application Server for z/OS, the Administration Console can be used. The steps below describe how to install an application, EJB component, or web module using the Administrative Console.

**Note:** Once the install has been started, the **Cancel** button must be used to exit if the installation of the application is aborted. It is not sufficient to simply move to another Administrative Console page without first clicking **Cancel** on an application installation page.

### Procedure

- 1. Navigate to **Applications** > **New Application**;
- 2. Select New Enterprise Application;
- 3. Click the appropriate radio button and specify the full path name of the source application file or .ear file, optionally via the Browse button, in the Path to the new application panel and click Next; The default locations for the application .ear files is: \$SERVER\_DIR/ear/WAS/
- 4. Select the **Fast Path Prompt only when additional information is required** radio button in the How do you want to install the application? panel and click **Next**;
- 5. Leave the defaults as they are for step 1, Select installation options and click Next;
- 6. In step 2, **Map modules to servers**, for every module listed, select a target server or a cluster from the **Clusters and Servers** list. To do this, tick the check box beside the particular module(s) and then select the server or cluster and click **Apply**.
- 7. Click **Next** and then **Finish** to complete the installation. This step may take a few minutes and should finish with the message *Application Curam installed successfully*.

- **8**. Save the changes to the Master Configuration. (See A.2.5, "Save the Master Configuration," on page 32 for more details.)
- 9. Navigate to **Applications** > **Application Types** > **WebSphere enterprise applications** and select the newly installed application.
- 10. Select the Class loading and update detection option from the Detail Properties section.
- 11. Set the Class loader order to be Classes loaded with application class loader first.
- 12. Set the WAR class loader policy to be Single class loader for application.
- 13. Click OK.
- 14. Navigate to **Users and Groups -> Manage Users**. Click **Create...** and enter a User ID, Password, First Name and Last Name. Then click on **Create**.

See 5.3.2, "Change SYSTEM Username," on page 23 for information regarding the credentials expected here by the application and changing them.

15. Return back to the enterprise application (Applications > Application Types > WebSphere enterprise applications, select the newly installed application) and select the Security role to user/group mapping option from the Detail Properties section and map the mdbuser role to a username and password as per these steps:

Note:

The username you use to map to the mdbuser role must already be defined in your user registry.

- a. Check Select for the mdbuser role and click Map Users...;
- b. Enter an appropriate username in the Search String field and click Search;
- c. Select the ID from the Available: list and click >> to add it to the Selected: list and click OK.
- d. Click OK.
- 16. Having mapped the mdbuser role you can now update the user RunAs role by selecting the User **RunAs roles** option from the **Detail Properties** section.
- 17. Enter the appropriate username and password in the **username** and **password** fields, respectively. Check **Select** for the mdbuser role and click **Apply**.
- 18. Click OK.
- **19**. Save the changes to the master configuration.
- 20. After deployment it is necessary to start the application before it can be used. Navigate to Applications > Application Types > WebSphere enterprise applications, tick the check box for the newly installed application, and click the Start button. This step may take a few minutes and should finish with the application status changing to indicate it has been started.
- **21**. Finally, test the application deployment. For example, point a web browser at the URL for the deployed application e.g.:

https://<Your WebSphere host>:<CuramClientEndPoint>/Curam

Where:

<*Your WebSphere host>* identifies the host name or IP address where your WebSphere Application Server for z/OS system is running and *<CuramClientEndPoint>* identifies the port assigned (as in A.2.11.7, "Set up the Port Access," on page 38).

### A.4 WebSphere Network Deployment

IBM's WebSphere Application Server Network Deployment offers advanced deployment services, including clustering, edge services and high availability for distributed configurations.

## A.4.1 Tips for working with WebSphere Network Deployment

### A.4.1.1 Customizing for WebSphere Network Deployment

The customizing of WebSphere Network Deployment (using z/OS Profile Management Tool or ISPF) is outside the scope of this document, but along with the information you'll find in the *Program Directory for WebSphere Application Server for z/OS V7.0 (GI11-4295)* and *IBM WebSphere Application Server for z/OS, Version 7.0: Installing your application serving environment WebSphere Application Server, Version V7.0 Information Center IBM offers a number of helpful Redbooks for doing this. These may be found at the IBM Redbook website: http://www.redbooks.ibm.com/.* 

### A.4.1.2 Synchronizing Changes

If you are operating in a Network Deployment environment it is strongly recommended that you ensure WebSphere Application Server for z/OS synchronizes its configuration after *each* Administration Console change or Ant target.

When saving the master configuration ensure you manually force synchronization via the Administration Console:

- 1. Navigate to System Administration > Save Changes to Master Repository;
- 2. Check the Synchronize changes with Nodes check box;
- 3. Click the Save button. The synchronization may take some time;
- 4. Check the system and/or WebSphere Application Server for z/OS logs for synchronization completion. These messages may vary by WebSphere Application Server for z/OS release, but you are looking for something like:

ADMS0208I: The configuration synchronization complete for cell.

Once synchronization is complete, review the server status and various WebSphere Application Server for z/OS logs to ensure success;

## A.4.2 Configuration of Node

Before deploying an application the server must first be configured. This is done through the Deployment Manager Administration Console and the configuration is then synchronized with the node's federated servers.

The Node Agent, which enables communication between the Deployment Manager and its federated servers, is required to be started. This can be done via the **z/OS** operator **START** command appropriate for your installation or the startNode.sh command in the profiles/<federated profile name>/bin directory of the WebSphere Application Server for z/OS installation.

After the Node Agent is started, all control is handed over to the Deployment Manager for this Node's servers. To start or stop a server in the Deployment Manager Administration Console:

- 1. Navigate to Servers > Server Types > WebSphere application servers;
- 2. Check the server to be started/stopped from the list and click the **Start** or **Stop** button as required.

The next step in the process is to configure the federated servers. As mentioned before, all configuration is done through the Deployment Manager Administrative Console. A.2, "Manual WebSphere Application Server Configuration," on page 27 describes the manual WebSphere Application Server for z/OS configuration for a basic installation, and should be followed with the differences identified below. When saving the master configuration, ensure you synchronize your changes as described in A.4.1.2, "Synchronizing Changes."

A.2.10, "Set up the System JAAS Login Module," on page 34 details the security setup required during manual configuration. This setup requires the Registry.jar to be copied to a directory within the

WebSphere Application Server for z/OS installation. The Registry.jar should be copied from CuramSDEJ/lib to the lib directory of the Deployment Manager installation and any federated installations.

**Note:** Before building the application .ear for deployment it is worth noting the *BOOTSTRAP\_ADDRESS* of the server that these will be installed onto. The *BOOTSTRAP\_ADDRESS* is located in the same list of ports as the *SOAP\_CONNECTOR\_ADDRESS* described previously.

By default the *BOOTSTRAP\_ADDRESS* expected by the application is 2809. To solve this issue either change this address or alternatively change the relevant property in your AppServer.properties file.

The property that should be changed is the curam.server.port value in the AppServer.properties file. Changing this affects the port value in the web.xml file when building an .ear (EAR) file. For more information on the web.xml file consult the *Cúram Web Client Reference Manual*.

### A.4.3 Deploying on the Node

Finally, A.3, "Manual Application Deployment," on page 45 should be followed to manually deploy the applications on the required server. Applications can then be started or stopped using the Deployment Manager Administration Console.

## **Notices**

This information was developed for products and services offered in the U.S.A. IBM may not offer the products, services, or features discussed in this document in other countries. Consult your local IBM representative for information on the products and services currently available in your area. Any reference to an IBM product, program, or service is not intended to state or imply that only that IBM product, program, or service may be used. Any functionally equivalent product, program, or service that does not infringe any IBM intellectual property right may be used instead. However, it is the user's responsibility to evaluate and verify the operation of any non-IBM product, program, or service. IBM may have patents or pending patent applications covering subject matter described in this document. The furnishing of this document does not grant you any license to these patents. You can send license inquiries, in writing, to:

IBM Director of Licensing

**IBM** Corporation

North Castle Drive

Armonk, NY 10504-1785

U.S.A.

For license inquiries regarding double-byte (DBCS) information, contact the IBM Intellectual Property Department in your country or send inquiries, in writing, to:

Intellectual Property Licensing

Legal and Intellectual Property Law.

IBM Japan Ltd.

19-21, Nihonbashi-Hakozakicho, Chuo-ku

Tokyo 103-8510, Japan

The following paragraph does not apply to the United Kingdom or any other country where such provisions are inconsistent with local law: INTERNATIONAL BUSINESS MACHINES CORPORATION PROVIDES THIS PUBLICATION "AS IS" WITHOUT WARRANTY OF ANY KIND, EITHER EXPRESS OR IMPLIED, INCLUDING, BUT NOT LIMITED TO, THE IMPLIED WARRANTIES OF NON-INFRINGEMENT, MERCHANTABILITY OR FITNESS FOR A PARTICULAR PURPOSE. Some states do not allow disclaimer of express or implied warranties in certain transactions, therefore, this statement may not apply to you.

This information could include technical inaccuracies or typographical errors. Changes are periodically made to the information herein; these changes will be incorporated in new editions of the publication. IBM may make improvements and/or changes in the product(s) and/or the program(s) described in this publication at any time without notice.

Any references in this information to non-IBM Web sites are provided for convenience only and do not in any manner serve as an endorsement of those Web sites. The materials at those Web sites are not part of the materials for this IBM product and use of those Web sites is at your own risk. IBM may use or distribute any of the information you supply in any way it believes appropriate without incurring any obligation to you. Licensees of this program who wish to have information about it for the purpose of enabling: (i) the exchange of information between independently created programs and other programs (including this one) and (ii) the mutual use of the information which has been exchanged, should contact:

**IBM** Corporation

Dept F6, Bldg 1

294 Route 100

Somers NY 10589-3216

U.S.A.

Such information may be available, subject to appropriate terms and conditions, including in some cases, payment of a fee.

The licensed program described in this document and all licensed material available for it are provided by IBM under terms of the IBM Customer Agreement, IBM International Program License Agreement or any equivalent agreement between us.

Any performance data contained herein was determined in a controlled environment. Therefore, the results obtained in other operating environments may vary significantly. Some measurements may have been made on development-level systems and there is no guarantee that these measurements will be the same on generally available systems. Furthermore, some measurements may have been estimated through extrapolation. Actual results may vary. Users of this document should verify the applicable data for their specific environment.

Information concerning non-IBM products was obtained from the suppliers of those products, their published announcements or other publicly available sources.

IBM has not tested those products and cannot confirm the accuracy of performance, compatibility or any other claims related to non-IBM products. Questions on the capabilities of non-IBM products should be addressed to the suppliers of those products.

All statements regarding IBM's future direction or intent are subject to change or withdrawal without notice, and represent goals and objectives only

All IBM prices shown are IBM's suggested retail prices, are current and are subject to change without notice. Dealer prices may vary.

This information is for planning purposes only. The information herein is subject to change before the products described become available.

This information contains examples of data and reports used in daily business operations. To illustrate them as completely as possible, the examples include the names of individuals, companies, brands, and products. All of these names are fictitious and any similarity to the names and addresses used by an actual business enterprise is entirely coincidental.

### COPYRIGHT LICENSE:

This information contains sample application programs in source language, which illustrate programming techniques on various operating platforms. You may copy, modify, and distribute these sample programs in any form without payment to IBM, for the purposes of developing, using, marketing or distributing

application programs conforming to the application programming interface for the operating platform for which the sample programs are written. These examples have not been thoroughly tested under all conditions. IBM, therefore, cannot guarantee or imply reliability, serviceability, or function of these programs. The sample programs are provided "AS IS", without warranty of any kind. IBM shall not be liable for any damages arising out of your use of the sample programs.

Each copy or any portion of these sample programs or any derivative work, must include a copyright notice as follows:

© (your company name) (year). Portions of this code are derived from IBM Corp. Sample Programs.

© Copyright IBM Corp. \_enter the year or years\_. All rights reserved.

If you are viewing this information softcopy, the photographs and color illustrations may not appear.

### Trademarks

IBM, the IBM logo, and ibm.com are trademarks or registered trademarks of International Business Machines Corp., registered in many jurisdictions worldwide. Other product and service names might be trademarks of IBM or other companies. A current list of IBM trademarks is available on the Web at "Copyright and trademark information" at http://www.ibm.com/legal/us/en/copytrade.shtml.

Apache is a trademark of Apache Software Foundation.

Microsoft and Windows are trademarks of Microsoft Corporation in the United States, other countries, or both.

UNIX is a registered trademark of the Open Group in the United States and other countries.

Java and all Java-based trademarks and logos are registered trademarks of Oracle and/or its affiliates.

Other names may be trademarks of their respective owners. Other company, product, and service names may be trademarks or service marks of others.

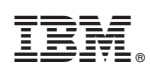

Printed in USA